MANUAL DE INTEGRACIÓN / REVISIÓN 1.1 / 2024

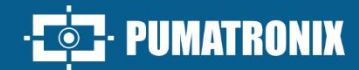

# NEVADA

### **NEVADA**

LÍDER EN GESTIÓN DE EVASIÓN EN PLAZAS DE PEAJE

## Integración

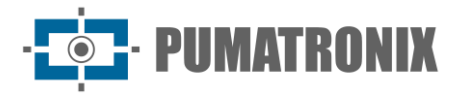

#### Pumatronix Equipamentos Eletrônicos Ltda.

Rua Bartolomeu Lourenço de Gusmão, 1970. Curitiba, Brasil

Copyright 2020 Pumatronix Equipamentos Eletrônicos Ltda.

Todos los derechos reservados.

Visite nuestra página https://www.pumatronix.com

Envíe comentarios sobre este documento al e-mail suporte@pumatronix.com

Informaciones contenidas en este documento están sujetas a cambios sin previo aviso.

Pumatronix se reserva el derecho de modificar o mejorar este material sin obligación de notificar las alteraciones o mejorías.

Pumatronix garantiza el permiso para descarga e impresión de este documento, desde que la copia electrónica o física contenga el texto integral. Cualquier alteración en este contenido es estrictamente prohibida.

#### **Historial de Alteraciones**

| Fecha      | Revisión | Contenido actualizado                                                                      |  |
|------------|----------|--------------------------------------------------------------------------------------------|--|
| 08/11/2022 | 1.0      | Versión Inicial                                                                            |  |
| 24/06/2024 | 1.1      | Actualizaciones para las versiones 1.9.0 a 1.16.0<br>Actualización de imágenes de interfaz |  |

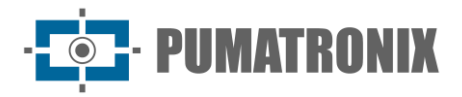

#### Visión General

Este documento tiene el objetivo de orientar el desarrollador en la utilización de las interfaces de operación disponibles y que permiten operar el software NEVADA 1.16.0, siendo el software responsable por la gestión de las informaciones producidas, con el objetivo de monitorear vehículos que tengan evadido las plazas de peaje de concesionarias de autocursos.

Las informaciones sobre la instalación de los equipos pueden ser consultadas en la Guía de Instalación y Manutención. Si continúa con dudas, entrar en contacto con el soporte técnico de Pumatronix.

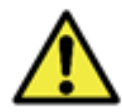

De acuerdo con la versión del software aplicada al dispositivo accedido, la interface de acceso vía web es diferenciada y algunas funciones pueden ser puestas a disposición solamente en las versiones más actuales.

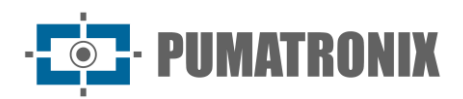

#### Sumario

| Interface Web do NEVADA         | 5                       |
|---------------------------------|-------------------------|
| Panel de Notificaciones         | 5                       |
| Pestañas Laterales              |                         |
| Menú Principal                  | 9                       |
| Dashboard                       | 9                       |
| Telemetría                      | 11                      |
| Menú Registros                  | 14                      |
| Equipamientos                   | 14                      |
| Localizaciones                  |                         |
| Archivos CELEPAR                |                         |
| Configuración de Telemetría     |                         |
| Menú Validación                 |                         |
| Registros                       |                         |
| Proceso de Clasificación        |                         |
| Menú de Informes                |                         |
| Evasión                         |                         |
| Evasores                        |                         |
| Conexión del Sistema            |                         |
| Menú Sistema                    |                         |
| Control de Acceso               |                         |
| Usuarios                        |                         |
| Perfiles                        |                         |
| Sistema                         |                         |
| Etapas de Clasificación         |                         |
| Descartes de Registro           |                         |
| Lista de Excepción              |                         |
| Violaciones                     |                         |
| Clasificación Automática        |                         |
| Servidores de TAG               |                         |
| Servidor de Envío de Infracción |                         |
|                                 | Interface Web do NEVADA |

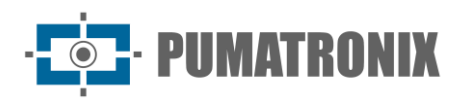

| nfiguraciones                                         | 54                                                                                                    |
|-------------------------------------------------------|----------------------------------------------------------------------------------------------------|
| Configuraciones Generales                             | 54                                                                                                    |
| Fecha y Hora del Sistema                              | 59                                                                                                    |
| Configuraciones de Red                                | 59                                                                                                    |
| Integración SICAT                                     | 60                                                                                                    |
| Notificaciones                                        | 61                                                                                                    |
| anutención del Sistema                                | 62                                                                                                    |
| Licencia                                              | 62                                                                                                    |
| Manutención del Sistema                               | 62                                                                                                    |
| Ajustes de Imagen para los Dispositivos ITSCAM VIGIA+ | 64                                                                                                    |
| Documentación API do NEVADA                           | 66                                                                                                    |
|                                                       | Infiguraciones<br>Configuraciones Generales<br>Fecha y Hora del Sistema<br>Configuraciones de Red<br>Integración SICAT<br>Notificaciones<br>anutención del Sistema<br>Licencia<br>Manutención del Sistema<br>Ajustes de Imagen para los Dispositivos ITSCAM VIGIA+<br>Documentación API do NEVADA |

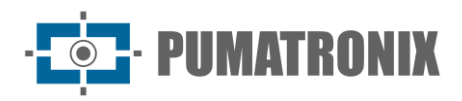

#### 1. Interface Web do NEVADA

La pantalla inicial de la interface web del Sistema NEVADA posee las funciones siempre visibles y disponibles para acceso:

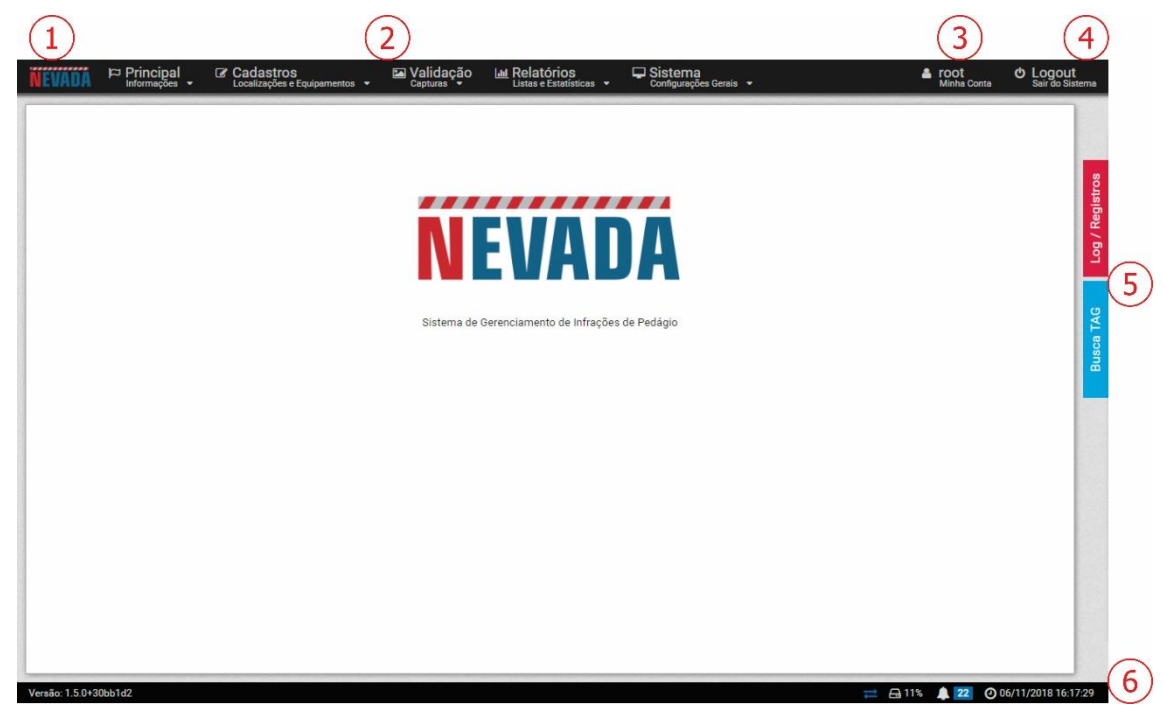

Figura 1 - Pantalla Inicial: 1) Acceso a la página inicial, 2) Barra de Menús, 3) Datos de la Cuenta del usuario conectado, 4) Función Desconectar, 5) Pestañas laterales, 6) Barra de Status

Al acceder la interfaz, la tela inicial presenta las principales informaciones sobre la situación actual del sistema en la Barra de Status, localizada en el pie de página.

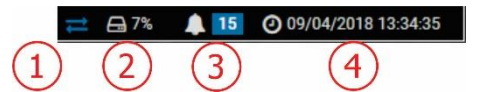

Figura 2 – Informaciones de la Barra De Status: 1) Datos Actualizados, 2) Espacio libre en el disco, 3) Panel de Notificaciones, 4) Fecha y Hora del Servidor

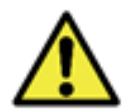

Configuración personalizada del perfil del usuario: las pantallas existentes pueden estar indisponibles dependiendo del perfil de acceso del usuario conectado al sistema a.

#### 2. Panel de Notificaciones

Para que las Notificaciones estén visibles para el usuario en el panel de notificaciones, esta opción debe ser habilitada en el momento de creación de un Usuario o un Perfil. Las notificaciones deben ser personalizadas accediendo el menú Sistema>Notificaciones, dónde es posible elegir cuáles pueden ser exhibidas por el sistema y caracterizar si es del tipo Información, Alerta o Error:

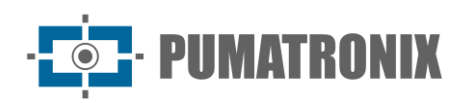

2

#### Notificaciones

Título Alerta 🛛 Información 📼 Equipar ~ 8 E to {0} não está res Tiempo Disparada cuando el sistema no obtiene respuesta de un equi Use {0} para mostrar el nombre del equipo . Equipamento (0) está com o índice de OCR abaixo de (1)% parada cuando un equipo tiene una tasa de OCR por debajo de un valor determinado. Use (0) para mostrar el i *¶* 60 S Error Alerta Información Disparar ~ e de la tasa de OCR (0 - 10 Equipamento (0) está sem receber infrações a (1) horas S Error Alerta Información 🦻 24 ~ Disparada cuando un equipo lleva mucho tiempo sin recibir infracciones - Use (0) para mostrar el nombre del equip Use (1) para mostrar el tiempo en horas Equipamento (0) está com uma diferença de relógio de (1) Disparada cuando existe un desfase en el reloj con relación al servir Use (0) para mostrar el nombre del equipo Use (1) para mostrar la diferencia en minutos 7 60 Tiempo Serror Alerta OInformación ~ Equipamento (0) recebeu (1) registros sem imagem da câmera traseira Dispanda cuando un equipo recibe muchos registros sin imagen de câmara trase Use (1) para mostrar el nombre del equipo Use (1) para mostrar el número de registros 4 5 Número ~ S Error Alerta Información 😣 Error 🔺 Alerta 🚯 Información ~ 🔲 O serviço do Equipamento (0) não está i Disparada cuando el servicio de un equipo no está en funcionamient Use {0} para mostrar el nombre del equipo 🔲 Carga de CPU do Equipamento (0) está alta ((1)%) Alerta 1 Información *4* 90 ~ C Error Disparada cuando la carga de procesamiento de un equipo es demasiado alta Use (0) para mostrar el nombre del equipo Use (1) para mostrar el porcentaje de carga de CPU (0 - 100) Consulta de TAG retornando erro.
Disparada cuando la consulta de TAG muestra constantemente error ~ S Error Alerta Información ∮ 5 Número mí

Figura 3 – Pantalla de acceso al Menú Sistema>Notificaciones

Para configurar el Tiempo de reenvío al panel de notificaciones de NEVADA, acceda el menú Sistema> Configuraciones Generales, inserte un valor en horas.

| <b>♀</b> Mapas           |                                         |
|--------------------------|-----------------------------------------|
| Clave de Google Maps     | AlzaSyCunC0ncwZBMa4gsFiZTWfuvAVDG_hRP7i |
| ♥ Notificaciones         |                                         |
| Tiempo para reenviar (h) | <b>4</b> 2                              |

Figura 4 - Configuraciones del tiempo de reenvío en Sistema>Configuraciones Generales

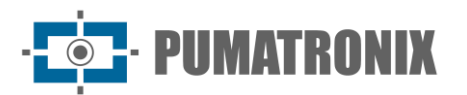

| Pestaña         |                                                                                                    | Descripción                                                                                                    |
|-----------------|----------------------------------------------------------------------------------------------------|----------------------------------------------------------------------------------------------------|
| Inicial         | ▲ Notificações 1 ► * * ► * * ► * * ► * * ► * * • * * * • * * * • * * * • * * * • * * * • * * * • * * * • * * * • * * * • * * * • * * * • * * * • * * * • * * * • * * • * * • * * • * * • * * • * * • * * • * * • * * • * * • * * • * * • * * • * * • * * • * * • * * • * * • * * • * * • * * • * * • * * • * * • * * • * * • * * • * * • * * • * * • * * • * * • * * • * * • * * • * * • * * • * * • * * • * • * • *< | Para retirar una notificación de la lista, apenas cliquee en<br>Dispensar y la notificación no permanece en el Historial.                                                                                                    |
| Historial       | <ul> <li>A Espaço livre do HD está em estado crítico (61%)</li> <li>O Servidor do SIGAEM está em estado crítico de HD (61%)</li> <li>Serviço Principal 2 meses atrás O Remover</li> <li>A Espaço livre do HD está em estado crítico de HD (61%)</li> <li>O Serviço Conceptional Serviço Principal 2 meses atrás O Remover</li> <li>A Espaço livre do HD está em estado crítico de HD (61%)</li> <li>Serviço Principal 2 meses atrás O Remover</li> <li>A Espaço livre do HD está em estado crítico de HD (61%)</li> <li>Serviço Principal 2 meses atrás O Remover</li> <li>A Espaço livre do HD está em estado</li> </ul>                                                                                                    | El panel de notificaciones permanece siempre disponible en la<br>Barra de Status para el acceso rápido y permite visualizar el<br>Historial y además, remover alguna notificación del historial.                                                                                                    |
| Configuraciones | Configurações     Configurações     Configurações     Configurações     Configurações     Configurações do tipo     Informação     Alerta     Fro     Receber notificações via     Painel de notificações ao receber novas     notificações                                                                                                    | notificaciones del historial.<br>En la pestaña Configuraciones permite elegir cuáles tipos de<br>notificaciones se desea recibir, si deben ser enviadas para el<br>email configurado o si el panel debe ser exhibido cuando ocurra<br>una nueva notificación.<br>Para recibir por email el servidor debe ser configurado en<br>Sistema>Configuraciones Generales |

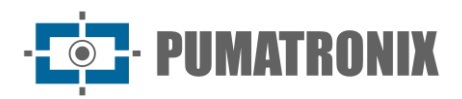

#### 3. Pestañas Laterales

Las Pestañas laterales están siempre disponibles a la derecha de la pantalla para el acceso rápido a los registros efectuados (pestaña Log/Registros), separados por etapa de clasificación, y para realizar la búsqueda por una matrícula de interés (pestaña Búsqueda TAG) en el servidor de TAG de la concesionaria.

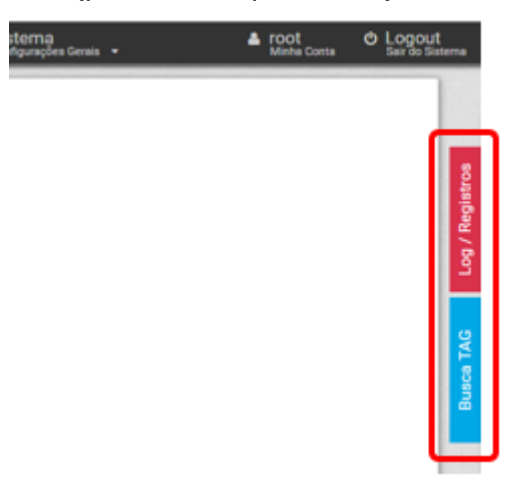

Figura 5 - Acceso a las Pestañas Laterales

| Pestaña     |        |      |                 |                   |                                                               |                                               | Descripción                                                                           |
|-------------|--------|------|-----------------|-------------------|---------------------------------------------------------------|-----------------------------------------------|---------------------------------------------------------------------------------------|
|             |        | ≡    | Registros       |                   |                                                               |                                               | La pestaña Conexión/Registros primeramente exhibe el                                  |
|             | S      | •    | Triagem         | 오 28              | <b>9</b> 47                                                   | <b>O</b> 151                                  | por estatus (En plazo, En atención y Crítico) de cada etapa.                          |
|             | gistro | •    | Validação       | <b>O</b> ©        | 0                                                             | • 0                                           | Es posible acceder el informe de registros referente a la                             |
|             | -og/Re | 0    | Log             |                   |                                                               |                                               | etapa, al cliquear en el nombre de la etapa deseada o en el<br>_ status del registro. |
|             |        | 17/1 | 1/2022 17:53:02 | Altered the gene  | ral configurat                                                | tions                                         | Igualmente, en esta pestaña son exhibidos                                             |
|             |        | 17/1 | 1/2022 17:52:51 | Entered the syste | em                                                            |                                               | cronológicamente todos los eventos relevantes del sistema                             |
|             |        | 17/1 | 1/2022 17:52:29 | Left the system   |                                                               |                                               | con una breve descripción, siendo la lista completa puestaa                           |
|             |        | 17/1 | 1/2022 17:52:17 | Altered the gene  | Jeneral configurations disposición en Informes>Conexión del S | disposición en Informes>Conexión del Sistema. |                                                                                       |
| Conexión/Re |        | 17/1 | 1/2022 17:51:27 | Alterou as config | gurações gera                                                 | ais                                           |                                                                                       |
| gistros     |        | 17/1 | 1/2022 17:51:15 | Altered the gene  | ral configurat                                                | tions                                         |                                                                                       |
|             |        | 17/1 | 1/2022 17:38:25 | Altered the gene  | ral configurat                                                | tions                                         |                                                                                       |
|             |        | 17/1 | 1/2022 17:38:10 | Altered the gene  | ral configurat                                                | tions                                         |                                                                                       |
|             |        | 17/1 | 1/2022 17:37:54 | Altered the gene  | ral configurat                                                | tions                                         |                                                                                       |
|             |        | 17/1 | 1/2022 17:36:56 | Alterou as config | gurações gera                                                 | ais                                           |                                                                                       |
|             |        | 17/1 | 1/2022 17:36:13 | Entrou no sistem  | na                                                            |                                               |                                                                                       |
|             |        | 03/1 | 1/2022 15:19:21 | Entrou no sistem  | na                                                            |                                               |                                                                                       |
|             |        | 01/1 | 1/2022 16:50:28 | Entrou no sistem  | na                                                            |                                               |                                                                                       |
|             |        | 01/1 | 1/2022 12:16:18 | Entrou no sistem  | na                                                            |                                               |                                                                                       |
|             |        | 01/1 | 1/2022 10:51:35 | Entrou no sistem  | na                                                            |                                               |                                                                                       |

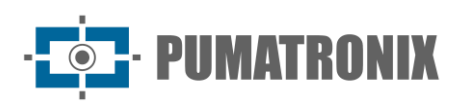

| Pestaña         |                                                                                                    | Descripción                                                                                                    |
|-----------------|----------------------------------------------------------------------------------------------------|----------------------------------------------------------------------------------------------------|
| Búsqueda<br>TAG | Q Busca TAG         Image: Buscar         Image: Buscar         I | Ejecuta una búsqueda rápida por matrícula de vehículo<br>registrada en el servidor de TAG de la concesionaria,<br>seleccionando el servidor y digitando parte de la matrícula<br>deseada. Los resultados de la búsqueda son exhibidos en la<br>pestaña y separadas por TAG, conteniendo la información<br>referente al estatus actual de la TAG. |

#### 4. Menú Principal

A través del Dashboard es posible visualizar gráficamente las informaciones más relevantes referentes a los registros efectuados. En Telemetría el status de los equipos puede ser acompañado en tiempo real.

#### Dashboard

El Dashboard es el panel de control de los registros que presentan los datos gráficamente por período lanzando el total de registros separados por etapa de clasificación, por informaciones activadas y captados por el NEVADA, por matrículas alteradas por el usuario y por descartes manuales realizados.

Al inicio del panel deberás seleccionar el periodo del que quieres recoger información en los gráficos, pulsando en el icono de filtro al lado del periodo. El gráfico Total de registros en el período le permite seleccionar el tipo de visualización de datos, ya sea en barras o líneas.

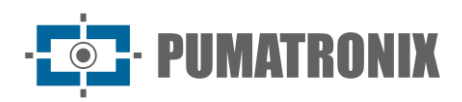

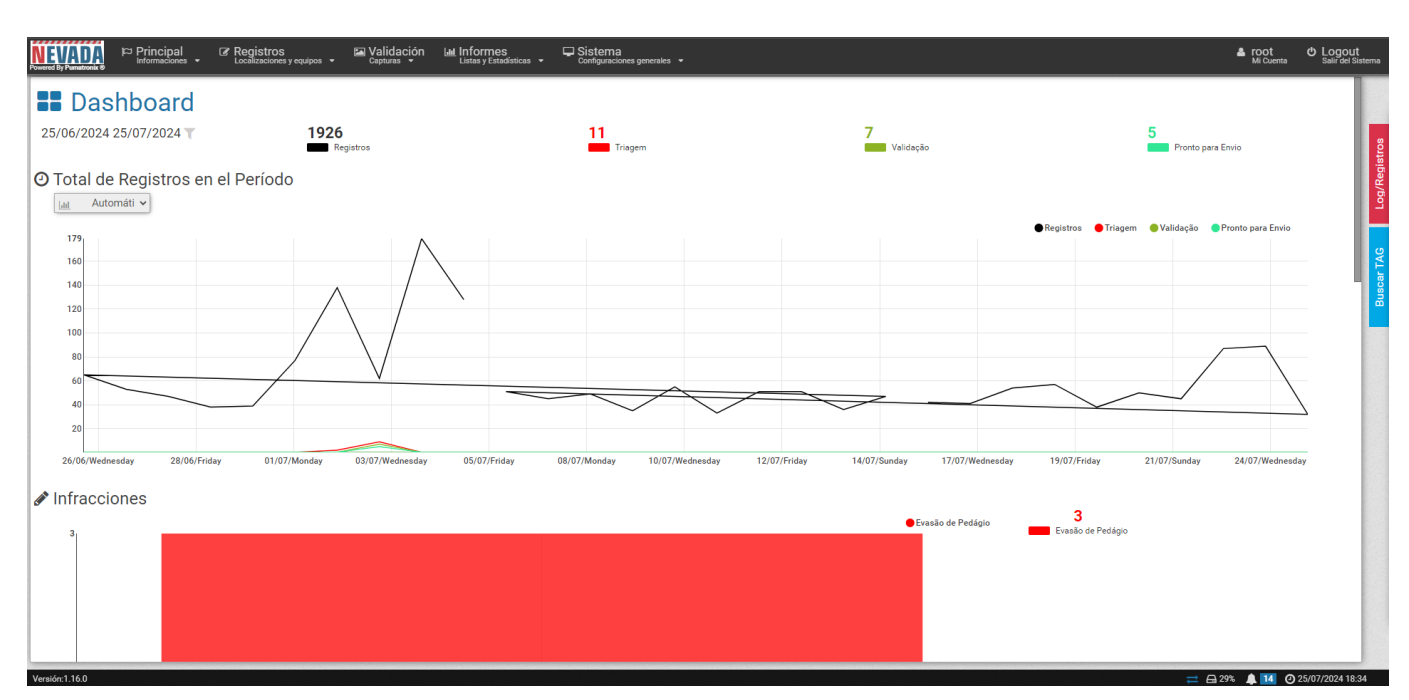

Figura 6 - Pantalla de inicio del panel que muestra el gráfico del total de registros en el período y el número de infracciones en el período

| NEVADA          | Principal<br>Informaciones - | ✓ Registros<br>Localizaciones y equipos → | ► Validación<br><sub>Capturas</sub> ↓ | Listas y Estadísticas 👻 | Configuraciones generales 👻 |                                                                                                    | <b>≜ root</b><br>Mi Cuenta       | C Logout<br>Salir del Sistema |
|-----------------|------------------------------|-------------------------------------------|---------------------------------------|-------------------------|-----------------------------|----------------------------------------------------------------------------------------------------|----------------------------------|-------------------------------|
| 🖋 Placas        | Modificadas                  |                                           |                                       |                         |                             |                                                                                                    | 0<br>Total de Placas Modificadas | Loa/Realstros                 |
|                 |                              |                                           |                                       | No Data A               | ailable.                    |                                                                                                    |                                  | Buscar TAG                    |
| 🖒 Desca         | rtes Manuales                | 3                                         |                                       |                         |                             |                                                                                                    | Total de Descartes               |                               |
| 2               |                              |                                           |                                       |                         |                             | Pagamento Manual Veiculo Oficial Bombeiro Outro PRegistro Expirado                                                                                                    | 615<br>Automático                |                               |
| 0Versión:1,16.0 |                              | 1.1000                                    |                                       |                         | A REAL PROVIDENT            | To the second second seco |                                  | 25/07/2024 18:37              |

Figura 7 - Tablero con Cuadro de Placas Cambiadas y Eliminaciones Manuales

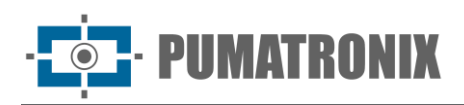

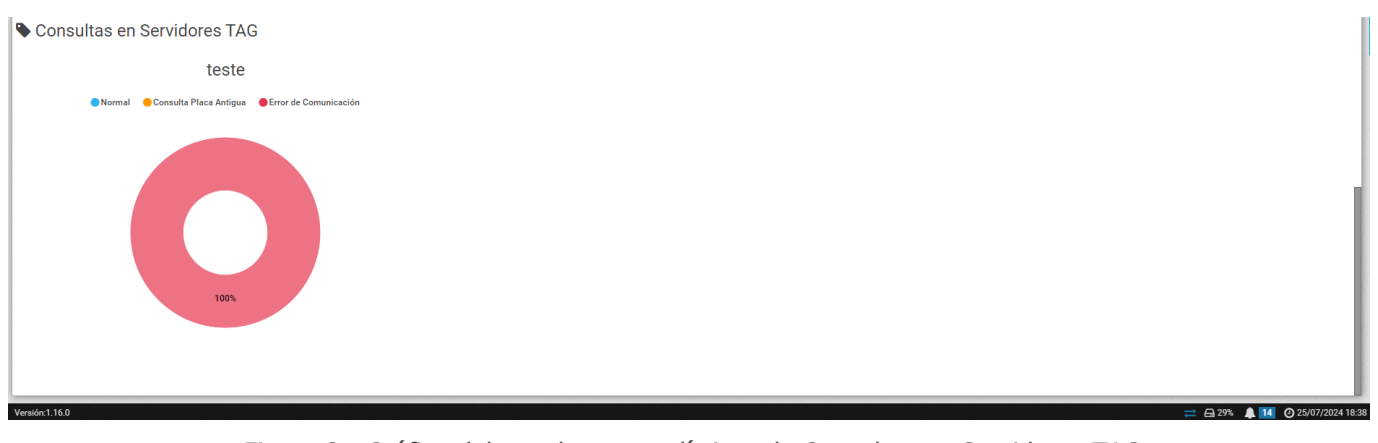

Figura 8 - Gráfico del panel con estadísticas de Consultas en Servidores TAG

#### Telemetría

A través de Telemetría se pone a disposición información sobre el funcionamiento de los equipos instalados en una vía NEVADA, con el fin de facilitar la toma de acciones asertivas en su mantenimiento. Para que puedan ser monitorizados por Telemetría, los equipos registrados deben estar configurados en Altas > Configuración de Telemetría, agrupados por track.

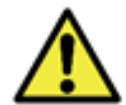

Configuraciones personalizadas de perfil del usuario: los equipos a los cuales el usuario tendrá acceso serán aquellos vinculados a las localizaciones permitidas para el perfil.

Al acceder a Telemetría se muestran en la pantalla de inicio todos los tracks registrados en la Configuración de Telemetría y según el perfil del usuario. El estado operativo se muestra con actualización automática cada minuto, que se puede exportar en formato de informe haciendo clic en Exportar PDF. Es posible filtrar la vista por estado de funcionamiento, seleccionando Ver equipo en Alta Latencia, Ok, Fuera de línea, Desactualizado, Deshabilitado o No Configurado.

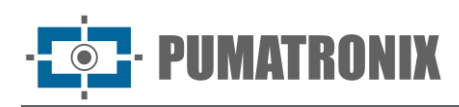

?

#### 😵 Telemetría

| •                                                                                                    | -                                          |
|----------------------------------------------------------------------------------------------------|--------------------------------------------|
| Localización Todas 🗸                                                                                                    | Ver equipos Todos 🗸                        |
| Esta lista está configurada para<br>actualizarse automáticamente cada<br>minuto. Haga clic en el botón al lado para<br>actualizar manualmente. | Foz do Iguaçu Foz do Iguaçu No configurado |
| O NM1 Test<br>O 0,000msl                                                                                                    | 17/11/2022 17:52:34<br>2770                |
| ■ OCR OK                                                                                                    |                                            |
| Auxiliar OK                                                                                                    |                                            |
| Panorámica OK                                                                                                    |                                            |
|                                                                                                    |                                            |

#### Figura 9 - Pantalla Inicial Principal > Telemetría exhibiendo los equipamientos registrados

Dependiendo de la Ubicación seleccionada, los carriles monitoreados que están en estado de funcionamiento OK se muestran a la izquierda de la pantalla y cuando se seleccionan, se muestran datos actualizados sobre el conjunto de dispositivos y el estado del carril, como se muestra en la siguiente figura. Es posible recopilar información sobre el funcionamiento del conjunto de dispositivos y de cada dispositivo ITSCAM por separado:

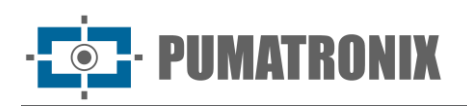

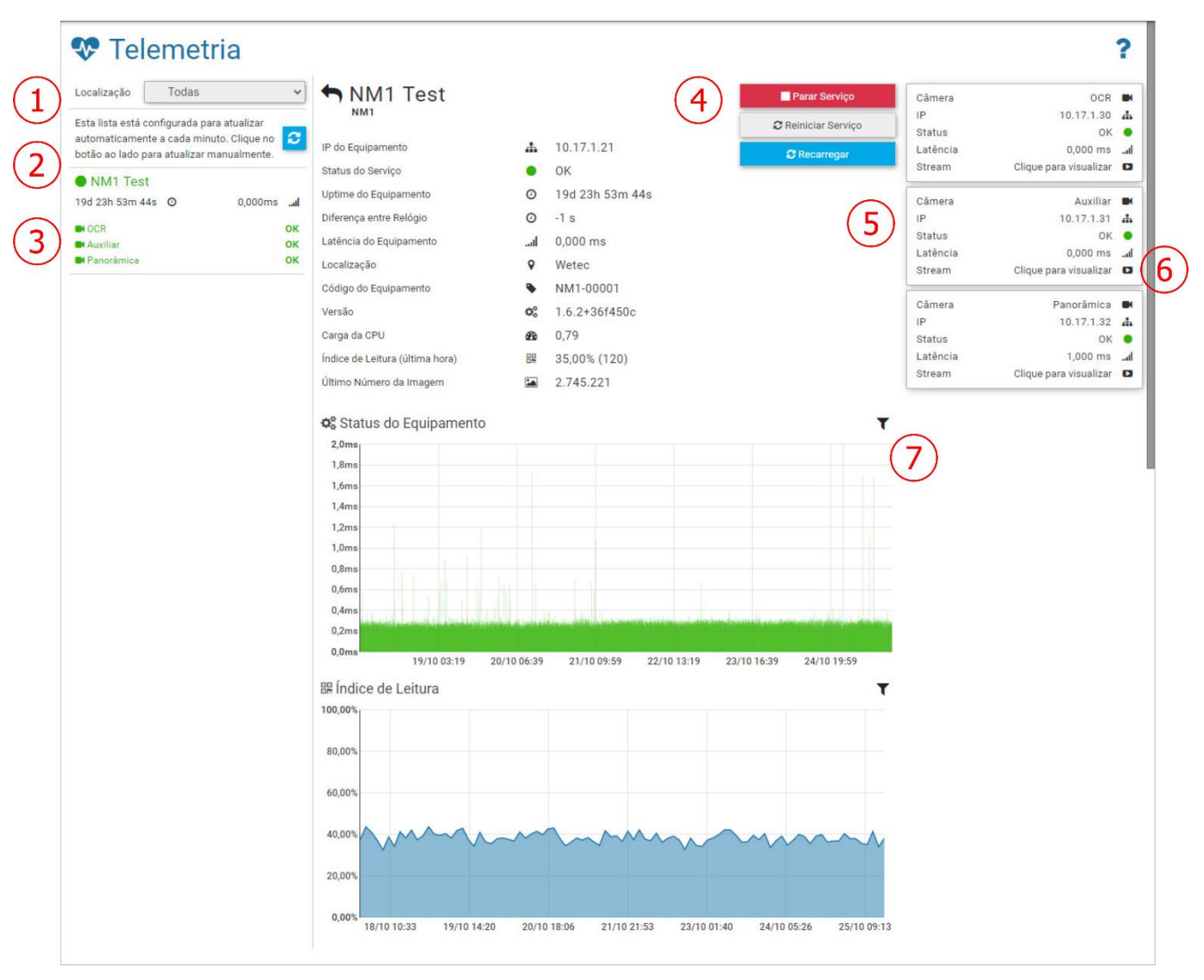

Figura 10 - Datos de Telemetría de los dispositivos en un curso: 1) Selección de la Localización del Equipo, 2) Opción de recargar y actualizar los datos de los equipos, 3) Datos del equipos y de los respectivos dispositivos, 4) Acciones disponibles para el conjunto de dispositivos del curso, 5) Status de cada dispositivo ITSCAM conectado, 6) Opción de visualización de la imagen de un dispositivo, 7) Filtro del período exhibido en el gráfico

Para ver en vivo las imágenes capturadas, haga clic en el enlace disponible (6) correspondiente al dispositivo. Para ver el video en línea del dispositivo ITSCAM Panorâmica, debe tener acceso a la red donde está instalado el track. La función de vídeo es importante para comprobar la necesidad de realizar algún ajuste de zoom o enfoque, o incluso limpiar la lente del dispositivo ITSCAM. Además de indicar el Estado de Servicio (3) del sistema NEVADA y la presentación de otros datos de seguimiento, permite comprobar la necesidad de realizar algún ajuste en el zoom o el enfoque, o incluso limpiar la lente del dispositivo ITSCAM. Se pueden realizar algunas acciones (4), que se habilitarán cuando se establezca la conexión con el servidor, a través de la interfaz del botón:

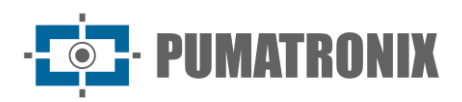

| Parar Servicio       | Al accionar el botón Parar Servicio, el servicio de colecta de autos de infracción<br>será finalizado en el conjunto de equipos del curso y no serán generadas nuevas<br>infracciones encuanto al servicio estuviese parado |
|----------------------|----------------------------------------------------------------------------------------------------|
| 2 Reiniciar Servicio | Permite al usuario reiniciar el software NEVADA                                                                                                    |
| C Recargar           | El estado de funcionamiento es actualizado a cada minuto; sin embargo, es posible<br>forzarla actualización del estado del conjunto de equipos al cliquear en el botón<br>Recargar                                          |
| ► Iniciar Servicio   | Presentado cuando el servicio está parado, cliqueando en este botón es iniciado nuevamente el servicio del sistema                                                                                                    |

#### 5. Menú Registros

A través del menú Registros son insertadas las informaciones de los cursos monitoreados en el sistema NEVADA, por medio del registro de los equipos y de las localizaciones respectivas.

En Archivos Celepar son enviados los archivos con la identificación de nuevos tipos de marca/modelo, color y especie de vehículos identificados, para actualizar la base de datos de CELEPAR (Compañía de Informática de Paraná).

En la configuración de Telemetría son registrados los equipos de los cursos en operación y de las cuales se desea monitorear el funcionamiento en la pantalla de Telemetría.

#### Equipamientos

El alta de cada carril de seguimiento de peaje deberá realizarse accediendo al menú Altas > Equipos y en +Equipos Nuevos introduciendo los datos iniciales. La configuración del conjunto de dispositivos ópticos instalados en cada carril registrado se produce tras su registro, disponible en la opción Configurar. Las especificaciones de cada campo se describen a continuación:

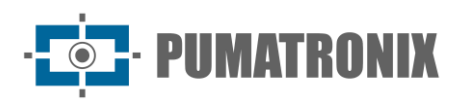

| Nuevo Equipo                                    |                                                |
|-------------------------------------------------|------------------------------------------------|
| Activo                                          | Activo 🗆 Inactivo                              |
| Código*                                         | 🗣 Código                                       |
| Nombre*                                         | Nombre                                         |
| Modelo                                          | ITSCAMPRO NM1 ~                                |
| Resolución                                      | ⊮ <sup>#</sup> 800x600 ✓                       |
| Panorámica                                      | Si No                                          |
| Auxiliar                                        | Si 🗆 No                                        |
| Sentido                                         | 💠 Sentido                                      |
| Número de Serie                                 | IIII Número de Serie                           |
| Código en el INMETRO                            | Código en el INMETRO                           |
| Fecha de concesión por<br>el INMETRO            | 🛗 Fecha de concesión por el INMETRO            |
| Pista en el Órgano de<br>Fiscalización          | A Pista en el Órgano de Fiscalización          |
| Identificación en el<br>Órgano de Fiscalización | 🏛 Identificación en el Órgano de Fiscalización |
|                                                 |                                                |

Figura 11 - Campos disponible en el registro de un nuevo Equipamiento

| Campo   | Descripción                                                                                                    |  |  |  |
|---------|----------------------------------------------------------------------------------------------------|--|--|--|
| Activo  | seleccionar si el registro está activo o inactivo                                                                                                    |  |  |  |
| Código* | campo obligatorio, usado para hacer el vehículo de los registros recibidos de los equiposde<br>curso con los registros en el sistema NEVADA. Si el código registrado en el equipo nofuese<br>compatible con el código registrado en NEVADA los registros efectuados por el equipo no<br>serán procesados                                                                                                    |  |  |  |
| Nombre* | campo obligatorio, con el nombre para el curso                                                                                                    |  |  |  |
| Modelo  | <ul> <li>seleccione el modelo del sistema entre las opciones ITSCAMPRO NM1 (refiriéndose a una pista monitoreada en NEVADA) y MLFF (refiriéndose a un equipo Free Flow instalado en una ubicación). Los equipos registrados como modelo MLFF deben configurarse en la pestaña disponible, insertando los valores en los campos: <ul> <li>Código de concesión: inserción del código de identificación de la concesión</li> <li>Código de equipo: inserción del código de identificación del equipo</li> <li>Track: inserción de la concesión identificación de carril</li> </ul> </li> <li>Dirección: selección de la dirección del carril entre Norte, Sur, Este y Oeste.</li> </ul> |  |  |  |

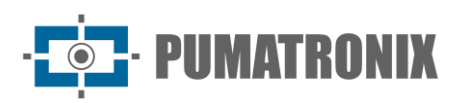

| Campo                                              | Descripción                                                                                                    |  |  |  |
|----------------------------------------------------|----------------------------------------------------------------------------------------------------|--|--|--|
| Resolución                                         | seleccionar la resolución del dispositivo de captura de imágenes instalado en la posición frontal, entre las disponibles: 752x480, 800x600, 1280x720, 1280x960, 1920x1440                |  |  |  |
| Panorámica                                         | eleccionar si el sistema posee el dispositivo ITSCAM Panorámica instalada en el curso nonitoreada                                                                                        |  |  |  |
| Auxiliar                                           | seleccionar si el sistema posee el dispositivo ITSCAM que captura la imagen trasera instalado en el curso con monitoreo de la evasión de peaje                                           |  |  |  |
| Sentido                                            | indicar en qué sentido de la plaza de peaje está instalado el curso monitoreado                                                                                                    |  |  |  |
| Número de serie                                    | insertar el número de serie del producto                                                                                                    |  |  |  |
| Código en INMETRO                                  | código de proceso de homologación de NEVADA/NM1 en INMETRO a ser exhibido en las infracciones. Entre en contacto con el Soporte Técnico para insertar los respectivos datos actualizados |  |  |  |
| Fecha de concesión<br>INMETRO                      | fecha de homologación de NEVADA/NM1 en INMETRO a ser exhibida en las infracciones.<br>Entre en contacto con el Soporte Técnico para insertar los respectivos datos actualizados          |  |  |  |
| Curso en el órgano<br>de fiscalización             | indicar cual es el curso, exactamente como se encuentra registrada en el órgano de fiscalización, a ser exhibida en la infracción                                                        |  |  |  |
| Identificación en el<br>órgano de<br>fiscalización | indicar como el curso es identificado en el órgano de fiscalización a ser exhibida en la infracción                                                                                      |  |  |  |

Al acceder al registro de Equipos se listarán los carriles de la plaza de peaje y los equipos modelo MLFF registrados en el sistema. Para los modelos ITSCAMPRO NM1, son posibles las acciones de Editar, Configuración, Descargar ajustes, Aplicar ajustes o Eliminar, disponibles a través de los botones de la columna de la derecha:

#### Equipos

|                |        | _                     |                        |              |              |            |           |         |   | + Nuevo Equipo    |
|----------------|--------|-----------------------|------------------------|--------------|--------------|------------|-----------|---------|---|-------------------|
| Q Pesquisar    | 10 🗸   | 1 registros en total. | Presentando 1 hasta 1. |              |              |            |           |         |   |                   |
| Código         | Activo | Nombre                | 🔷 Modelo               | 🔶 Resolución | 🔶 Panorámica | 🔶 Auxiliar | 🔷 Sentido | 🔶 Pista | ¢ | Acciones          |
| FOZ_IGUACU_001 | Active | Foz do Iguaçu         | ITSCAMPRO NM1          | 800x600      | Sí           | No         | Sul       |         | ð | * <b>* 6 /*</b> × |
| « <            |        |                       |                        |              | 1            |            |           |         |   | > »               |

#### Figura 12 - Pantalla Inicial en Registros> Equipamientos

| Acción     | Descripción                                                               |
|------------|---------------------------------------------------------------------------|
| Editar     | abre la pantalla para editar la identificación                            |
| Configurar | abre la pantalla con los campos para configurar el monitoreo en un curso: |

?

#### Manual de Integración

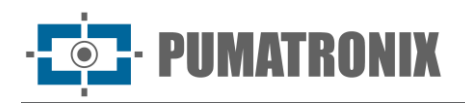

| Abrir archivo<br>Completar campos con información<br>archivo en formato XML                                           | Ca<br>n procedente de un Co<br>equ<br>IP                                                                                | irgar vía F<br>mpletar car<br>uipo presen         | Red<br>npos con informació<br>te en la red                          | ón proveniente de | un |
|----------------------------------------------------------------------------------------------------|----------------------------------------------------------------------------------------------------|---------------------------------------------------|---------------------------------------------------------------------|-------------------|----|
| <b>b</b>                                                                                                    | Pu                                                                                                    | erto                                              | A Puerto                                                            |                   |    |
|                                                                                                    | _                                                                                                    |                                                   |                                                                     |                   | -  |
| General                                                                                                    | Vídeo                                                                                                    |                                                   | Red                                                                 |                   |    |
| Tipo de Equipo                                                                                                    | Vídeo para infracción                                                                                                   |                                                   | IP                                                                  |                   |    |
| 🖿 Fijo 🗸                                                                                                    | 🖨 Habilitado                                                                                                    |                                                   | ✓                                                                   |                   |    |
| Dirección                                                                                                    | Cuadros por Segundo                                                                                                    |                                                   | Puerto                                                              |                   |    |
| 9 Dirección                                                                                                    | iii 10                                                                                                    |                                                   | A 55555                                                             |                   |    |
| Código del Equipo                                                                                                    | Duración Antes de la C                                                                                                  | aptura                                            |                                                                     |                   |    |
| Códiao del Equipo                                                                                                    | 05                                                                                                    |                                                   | ~                                                                   |                   |    |
|                                                                                                    | Duración Docqués de l                                                                                                   | a Cantura                                         | 1/0                                                                 |                   |    |
|                                                                                                    | Duración Después de l                                                                                                   | a captura                                         | I/O Señal Roiz                                                      | a                 |    |
| Código INMETRO                                                                                                    | Line 05                                                                                                    |                                                   |                                                                     | u<br>Variation    |    |
|                                                                                                    |                                                                                                    |                                                   | чл наы                                                              |                   | •  |
| Avance de Luz Roja                                                                                                    | Parada Sobre Pa                                                                                                    | so Peato                                          | nal                                                                 |                   |    |
| Tiempo de Atraso (s)                                                                                                  | Tiempo de Permaneno                                                                                                    | ia (s)                                            | Encabeza                                                            | do de imagen      |    |
| 0 4                                                                                                    | 0 12                                                                                                    |                                                   | Incluir Placa                                                       |                   |    |
|                                                                                                    | U 12                                                                                                    |                                                   | - Inclui                                                            | ir                |    |
| Configuración de Pistas<br>Pista IP infracción                                                                        | Horario de la<br>Restricción<br>(Inicio)<br>+ Añodi                                                                     | Horario o<br>Restricci                            | te la<br>ón (Fin) Descripción                                       |                   |    |
| Configuración de Pistas<br>Pista IP infracción                                                                        | Horario de la<br>Restricción<br>(Inicio)<br>+ Añad                                                                      | Horario (<br>Restricci                            | le la<br>ón (Fin) Descripción                                       |                   |    |
| Configuración de Pistas<br>Pista IP infracción<br>Configuración de Día de Para<br>Activa Día de la Semana Final de Pi | Horario de la<br>Restricción<br>(Inicio)<br>+ Añadi<br>ada???<br>aca Horario de la Restric<br>+ Añadi                   | Horario (<br>Restricci<br>r                       | le la<br>ón (Fin) Descripción<br>Horario de la Re                   | stricción (Fin)   |    |
| Configuración de Pistas<br>Pista IP infracción Configuración de Día de Para Activa Día de la Semana Final de P        | Horario de la<br>Restricción<br>(Inicio)<br>+ Añad<br>Ida???<br>aca Horario de la Restric<br>+ Añad<br>Campos disponibl | Horario (<br>Restricci<br>r<br>ción (Inicio)<br>r | le la<br>ón (Fin) Descripción<br>Horario de la Res<br>a opción Conf | stricción (Fin)   |    |

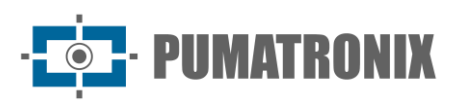

| Acción                                | Descripción                                                                                                    |  |
|---------------------------------------|----------------------------------------------------------------------------------------------------|--|
|                                       | <ul> <li>Parada sobre el área: tiempo de permanencia es el mínimo de tiempo que el auto se queda parado sobre el área y el sistema genera una infracción de parada sobre el área;</li> <li>Cabezal de la imagen: al incluir la placa en el cabezal de imagen no será posible editarla en el futuro, o sea, el sistema genera el cabezal de la imagen con la información de la placa leído. Habiendo algún error de lectura del OCR, la corrección puede ser hecha en la información guardada en el banco de datos, sin embargo la imagen permanecerá con la información antigua de la matrícula;</li> <li>Configuración de Cursos: registro de las ITSCAM que componen el curso monitoreada, insertando la dirección IP, seleccionando la infracción y el períodoque serán efectuados los registros;</li> <li>Configuración de Rodaje: lanzamiento final de la placa que tendrá circulación restricta y el período de restricción</li> </ul> |  |
| <i>Download de</i><br>Configuraciones | será descargada la llave usada para criptografar las infracciones que serán enviadas par<br>servidor. Este archivo puede ser cargado accediendo la interfaz del equipo de curso Si l<br>registros fuesen enviados con la llave equivocada, serán descartados                                                                                                    |  |
| <i>Aplicar</i><br>Configuraciones     | todas las alteraciones realizadas son enviadas para los equipos del curso                                                                                                    |  |
| Remover                               | remueve el registro realizado para el curso                                                                                                    |  |

#### Localizaciones

Las ubicaciones son las direcciones de ubicaciones que deben estar vinculadas al registro de Equipo y Usuario. Para registrar una nueva dirección, haga clic en +Nueva ubicación y complete los campos especificados:

| Nombre*                                | Nombre             |                     |            |   |
|----------------------------------------|--------------------|---------------------|------------|---|
| Comentario                             | Comentario         |                     |            |   |
| Estado                                 | 0                  |                     |            | ~ |
| Ciudad                                 | 0                  |                     |            | ~ |
| Barrio                                 | 8                  |                     |            |   |
| Tipo de Dirección                      | 8                  |                     |            | ~ |
| Calle                                  | A                  |                     |            |   |
| Complemento                            | A Complemento      |                     |            |   |
| Número                                 | A Número           | CEP                 | A CEP      |   |
| Latitud*                               | Atitud             | Longitud*           | O Longitud |   |
| Plaza en el Órgano<br>de Fiscalización | 🚊 Plaza en el Órga | no de Fiscalización |            |   |

Figura 14 - Campos disponibles en el registro de una nueva Localización

| Acción | Descripción                                                                |
|--------|----------------------------------------------------------------------------|
| Nombre | obligatoriamente debe ser creado un nombre que identifique la localización |
|        |                                                                            |

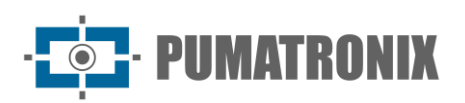

| Acción                                                        | Descripción                                                                                                    |
|---------------------------------------------------------------|----------------------------------------------------------------------------------------------------|
| Comentario                                                    | para anotaciones pertinentes al local                                                                                                    |
| Estado, Ciudad                                                | seleccionar los datos de dirección                                                                                                    |
| Barrio                                                        | insertar los datos del barrio                                                                                                    |
| Tipo de Dirección                                             | seleccionar si es una Calle, Avenida, Alameda, Plaza, Autocurso o Ruta                                                                                 |
| <i>Calle,<br/>Departamento,<br/>Número, Código<br/>Postal</i> | datos sobre la dirección                                                                                                    |
| Latitud, Longitud                                             | obligatorio insertar datos de posición global de la localización                                                                                       |
| Plaza del Órgano de<br>Vigilancia                             | Código de plaza de peaje determinado por el servidor emisor de la infracción, considerando el código registrado en el sistema del organismo de control |

Al acceder al menú Ubicaciones se muestran las direcciones de las plazas de peaje registradas que tienen en funcionamiento el sistema NEVADA. Para cada ubicación registrada, son posibles algunas acciones, disponibles en la columna de la derecha:

#### Localizaciones ? + Nueva localización Q Pesquisar 10 🗸 1 registros en total. Presentando 1 hasta 1. Nombre Dirección 🔶 Ciudad ۵ avenue Paraná Vila A Vila A Foz Do Iguacu Foz do Iguaçu 🕑 🔿 🛔 🗙 1 « <

#### Figura 15 - Pantalla inicial en Registros > Localizaciones

| Acción                    | Descripción                                                              |                                                                                                    |                                                                                                    |                                      |  |
|---------------------------|--------------------------------------------------------------------------|----------------------------------------------------------------------------------------------------|----------------------------------------------------------------------------------------------------|--------------------------------------|--|
| Editar                    | abre la pantalla para la edición de la identificación de la localización |                                                                                                    |                                                                                                    |                                      |  |
| Vincular<br>Equipamientos | en la columna Eq<br>que no estén vinc<br>cliquear y arrastra             | uipamiento disponibles son<br>culados a otra localización.<br>ar para la columna Equipan<br>Vincular equipos<br>Localización: Foz do Iguaçu<br>Equipos Disponibles<br>Seleccionar Todos > | Iistados los equipos registrado<br>Para vincular la localización co<br>nientos Vinculados:<br>Equipos Vinculados<br>Foz do Iguaçu<br>< Eliminar Todos | os en el sistemay<br>prriente, basta |  |

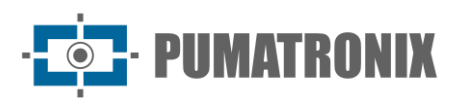

| Acción            | Descripción                                                                                                    |                                                     |  |  |  |  |  |
|-------------------|----------------------------------------------------------------------------------------------------|-----------------------------------------------------|--|--|--|--|--|
| Vincular Usuarios | es posible restringir el acceso de usuarios a determinadas localizacion<br>el usuario a más de un lugar. Los usuarios disponibles serán vinculado<br>arrastre para la columna Usuarios Vinculados, presentes en la ventana<br>Vincular Usuários<br>Localização: Foz do Iguaçu<br>Usuários Disponíveis<br>Suporte (suporte)<br>Bot SiGAEM (sigaem)<br>Seleccionar Todos > < Eliminar Todos | es así como vincular<br>os cuando se cliqueey<br>a: |  |  |  |  |  |
| Remover           | el registro de la localización es removido                                                                                                    |                                                     |  |  |  |  |  |

#### Archivos CELEPAR

La base de datos de CELEPAR (Compañía de Informática de Paraná) ofrece la eficiencia en el proceso de fiscalización por ser alimentada por el departamento de tránsito y por las policías civil y militar con las informaciones registradas de vehículos y conductores, además de los registros de hurto o robo en el estado de Paraná.

NEVADA puede ser alimentado con los datos puestos a disposición por CELEPAR al ser puesto a disposición en la licencia y del mismo modo contribuir en la actualización, al ser identificados nuevos vehículos en las infracciones enviadas para el órgano de fiscalización. Es recomendado realizar el upload periódico de los archivos, para alimentar el servidor NEVADA con informaciones actualizadas de los vehículos, de forma que se torne más eficiente la fiscalización. CELEPAR pone a disposición cada dos días los archivos parciales y a cada mes los archivos completos actualizados.

Ao acessar, é possível exibir a lista atualizada de veículos clicando em Mostrar/Ocultar Veículos.

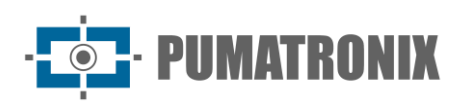

| Presente la Principal 27 Principal II 27 Principal Lista y Califacicón y La Informaciones - Calutora Calutora - Calutora - Configuraciones generales - | Le root<br>Mi Cuenta     | එ Logout<br>Salir del Sistema |
|----------------------------------------------------------------------------------------------------|--------------------------|-------------------------------|
| 🌣 Integración con Celepar                                                                                                    |                          | ?                             |
| Envío de archivo                                                                                                    |                          | S                             |
| Le Enviar Archivo                                                                                                    |                          | egistro                       |
| Seleccionar el archivo y respectivo tipo a ser enviado                                                                                                 |                          | og/Re                         |
| A Vehiculo                                                                                                    |                          |                               |
|                                                                                                    | 😝 Añadir Vehiculo        |                               |
| D Mostrar/Ocultar Vehiculos                                                                                                    |                          | car T/                        |
| ku Marca/Modelo                                                                                                    |                          | Bus                           |
| Última modificación: 18/01/2028 16:17:50<br>Entradas: 41.999                                                                                           | Añadir Marca/Modelo      |                               |
| Mostrar/Ocultar Marcas/Modelos                                                                                                    |                          |                               |
| Color                                                                                                    |                          |                               |
| Última modificación: 22/11/2022 14:10:54<br>Entradas: 16                                                                                               | 🖌 Añadir Color           |                               |
| Mostrar/Ocultar Colores                                                                                                    |                          |                               |
| e Especie                                                                                                    |                          |                               |
| Última modificación: 22/11/2022 14:11:47<br>Entradas: 8                                                                                                | 🚚 Añadir Especie         |                               |
| O Mostrar/Ocultar Especies                                                                                                    |                          |                               |
|                                                                                                    |                          |                               |
|                                                                                                    |                          |                               |
| Versión:1.16.0                                                                                                    | ≓ 🖨 29% 🛕 <b>14</b> ⊙ 25 | 5/07/2024 18:46               |

Figura 16 - Pantalla inicial en Registros > Archivos Celepar

#### Configuración de Telemetría

Para definir la telemetría acceda al menú Registros> Configuración de Telemetría, cliquee en +Nuevo Equipamiento y configure un nuevo curso que debe ser exhibido en Telemetría llenando los siguientes campos en la pestaña Equipamiento:

| Nuevo E   | Equipo           |                              | × |
|-----------|------------------|------------------------------|---|
| Equipo    | Cámaras          |                              |   |
| Configura | ciones generales | Configuraciones de SSH       |   |
| Activo    | Activo Inactivo  | Usuario                      |   |
| Nombre*   | Nombre           | Contraseña 🔒 Contraseña      |   |
| Código*   | Código           | Puerto  Puerto               |   |
| Modelo*   | ≫ NM1 ~          | Configuración de Ubicación   |   |
| IP*       | ∯ IP             | Localización 💡 Foz do Iguaçu | ~ |
|           |                  |                              |   |
|           |                  |                              |   |
|           |                  |                              |   |

Figura 17 - Pantalla de registro de datos del curso para Telemetría, pestaña de Equipamiento

| Configuraciones<br>Generales | Descripción                                                                                                    |
|------------------------------|----------------------------------------------------------------------------------------------------|
| Activo                       | seleccionar si está activo o inactivo en la telemetría                                                                                                    |
| Nombre                       | campo obligatorio para identificar con un nombre y conjunto de equipos del curso                                                                                                    |
| Código                       | campo obligatorio, usado para hacer el vínculo de los registros recibidos de los equipos de<br>curso con los registros en NEVADA. Si el código registrado en el equipo no sea compatiblecon<br>el código registrado en NEVADA los registros efectuados por el equipo no serán procesados |

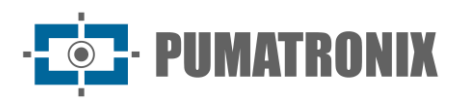

| Configuraciones<br>Generales       | Descripción                                                                                               |
|------------------------------------|----------------------------------------------------------------------------------------------------|
| Modelo                             | campo obligatorio para identificar el modelo de NEVADA                                                    |
| IP                                 | campo obligatorio para la dirección IP del curso en la red                                                |
| Configuraciones<br>æ SSH           | Descripción                                                                                               |
| Usuario,<br>Contraseña             | insertar conexión del usuario con autenticación para acceder al servidor                                  |
| Puerta                             | insertar la puerta de comunicación con el protocolo SSH                                                   |
| Configuraciones<br>de Localización | Descripción                                                                                               |
| Localización                       | seleccionar entre las localizaciones registradas en el sistema aquella en la que se encuentra el<br>curso |

En la pestaña Cámaras, al cliquear en +Agregar, son puestos a disposición los campos para configurar la telemetría de un dispositivo ITSCAM que compone el curso monitoreada:

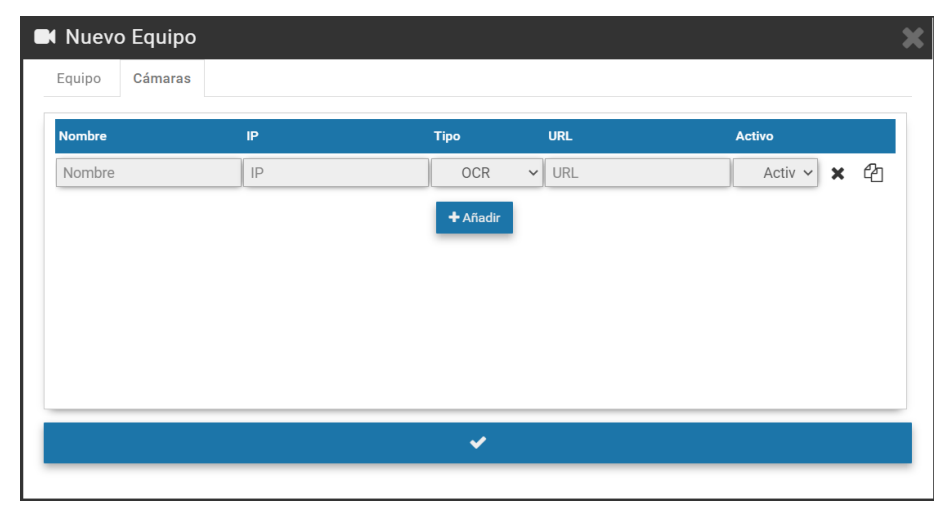

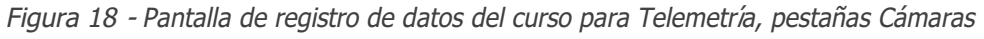

| Acción        | Descripción                                                                   |
|---------------|-------------------------------------------------------------------------------|
| Nombre        | identificar la ITSCAM con un nombre para exhibir en la pantalla de Telemetría |
| IP            | insertar la dirección IP del dispositivo en la red local                      |
| Тіро          | seleccionar si es la ITSCAM Frontal, Trasera o Panorámica                     |
| URL           | Insertar la URL de ITSCAM para presentación del video MJPEG                   |
| Activo        | seleccionar si la ITSCAM esta activa en el monitoreo                          |
| Botón Remover | remueve la ITSCAM de la lista Cámaras, siendo irreversible la acción          |
| Botón Copiar  | copia los datos para insertar una nueva ITSCAM en la lista                    |

La telemetría es posible para todos los equipos registrados y vinculados a alguna de las Localizaciones registradas. Para cada equipo incluido son posibles algunas acciones, disponibles en la columna a la derecha:

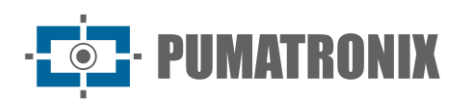

« <

Acciones

Ø

?

## Configuración de la Telemetría Q Pesquisar 10 v 1 registros en total. Presentando 1 hasta 1. Código Activo Nombre Modelo IP Image: Configuración de la Telemetría NM1-00001 Active NM1 Test NM1 10.72.1.21

#### 1 Figura 19 - Pantalla Inicial en Registros> Configuración de Telemetría

| Ación      | Descripción                                                                        |
|------------|------------------------------------------------------------------------------------|
| Editar     | abre la pantalla para editar los datos de los equipos configurados para telemetría |
| Remover    | remueve el conjunto de equipos de registro para telemetría                         |
| Desactivar | mantiene el registro desactivado para el conjunto de equipos de la lista           |
| Copiar     | copia los datos registrados para la creación de un nuevo conjunto de equipos       |

#### 6. Menú Validación

El sistema NEVADA registra y almacena las imágenes de los vehículos que trafican por los cursos monitoreadas. Muchas veces es necesario realizar una clasificación y la validación manual del registro efectuado por el sistema para que sea debidamente caracterizado como infracción o para que sea descartado. Entre los diversos motivos de descarte de un registro están:

- 1) los factores referentes a la TAG, que puede haber sido liberada por el servidor de TAG
- 2) el pago manual de la tarifa de peaje, luego del pasaje por el curso
- las alteraciones visuales en la matrícula, que puede haber sido adulterada, estar ilegible u obstruida en el momento de la captura; la imagen capturada no tiene la calidad suficiente para el registro de la infracción;
- 4) o además, placa exenta de pago.

La capacidad de almacenamiento de los registros alcanza el límite disponible para el sistema. Por este motivo es imprescindible que sean descartados los registros que no tengan más validad, así como el encaminamiento de aquellos que efectivamente caracterizan una infracción, pues de esta forma es liberado el espacio necesario para nuevos registros.

El proceso de validación manual de los registros es hecho por etapas configuradas, que permanecen disponibles para el acceso rápido en el menú Validación.

#### Registros

Permite localizar todos los registros efectuados por el cursos registradas en el sistema. Inicialmente para exhibir los últimos registros, basta cliquear en Buscar, sin seleccionar ningún filtro, y serán listados en orden cronológico decreciente. Para una nueva búsqueda, cliquee en el botón Filtros, especifique los filtros a ser aplicados y clique en Buscar nuevamente para que los registros filtrados sean presentados de acuerdo con:

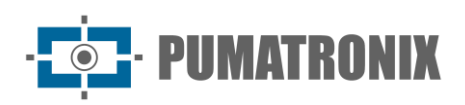

|           |   | Jeanzacion       |          | Етара              | Fecha/F   | Hora Inicial  |
|-----------|---|------------------|----------|--------------------|-----------|---------------|
| •         |   | 🔑 Todas          | *        | i≣ Todas           | • 🛍 18,   | /10/2022      |
| Placa     | E | quipo            |          | Estado             | 00 🗸      | 00 ~          |
| ₽         |   | Todos            | v        | ■ Todos            | * Fecha/H | Hora Final    |
| violación | D | escarte          |          | Auto de infracción | 17,       | /11/2022      |
| A Todas   | v | Todos            | Ŧ        |                    | 23 ~      | 59 🗸          |
|           |   |                  |          |                    | 🔁 Ho      | y 🖹 Sin fecha |
|           |   | Placa Modificada | Actualiz | ación Automática   |           |               |

Figura 20 - Filtros disponibles en la búsqueda por registros almacenados NEVADA

| Filtro             | Descripción                                                                                                    |
|--------------------|----------------------------------------------------------------------------------------------------|
| Número             | búsqueda por el número de almacenamiento del registro en NEVADA                                                                   |
| Placa              | búsqueda por una placa de vehículo específica o por placa parcial                                                                 |
| TAG                | selección del status de TAG                                                                                                    |
| Violación          | búsqueda por violación registrada                                                                                                 |
| Localización       | búsqueda entre las localizaciones de los equipos                                                                                  |
| Equipamiento       | búsqueda por el conjunto de equipos en un curso registrada en el sistema                                                          |
| Imagen             | búsqueda por el número de la imagen que consta en el registro                                                                     |
| Descarte           | búsqueda por motivo de descarte. Depende de activación de la funcionalidad en Sistema><br>Configuraciones Generales               |
| Etapa              | búsqueda por etapa de clasificación registrada en el sistema                                                                      |
| Status             | búsqueda por status del registro entre los posibles: En plazo, En atención, Crítico, Fuera de Plazo, Liberado, Infracción o Todos |
| Auto de infracción | búsqueda por número de auto de infracción                                                                                         |
| Fecha/Hora Final   | búsqueda por período de los registros Por padrón de búsqueda inicial considera los últimos 30 días                                |

Adicionalmente, al resultado de la búsqueda puede ser aplicado el filtro de registros que hayan tenido la Placa Alterada en el sistema o con registros validados. La búsqueda también puede ser actualizada automáticamente y son listados, los últimos registros efectuados, seleccionando Sí para Auto actualización y un intervalo cada 5,10,10, 30 o 60 segundos.

El resultado de la búsqueda se presenta como en la Figura 21, con el símbolo de Status de registro exhibido a la izquierda, indicando el plazo de procesamiento del registro, considerando los Niveles de Calidad definidos por etapa o globales. Cuando sea necesario, es posible exportar el listado presentado para archivos padrones de Excel, cliqueando en los botones Exportar CSV o Exportar Excel.

Para cada registro presentado son posibles acciones específicas, conforme a la violación o etapa, disponibles en los botones en la columna derecha:

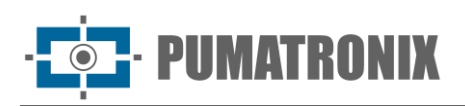

?

#### E Registros

| 🎢 Limpiar 🛛 🗸 Filtros | <b>Q</b> Buscar | Exportar Excel | Exportar CSV |
|-----------------------|-----------------|----------------|--------------|
|-----------------------|-----------------|----------------|--------------|

| 10 ~ | 640 registros er | n total. Presentando 1 ha | asta 10. |               |       |                  |   |                 |   |         |   |        |    |      |   |   |         |   |
|------|------------------|---------------------------|----------|---------------|-------|------------------|---|-----------------|---|---------|---|--------|----|------|---|---|---------|---|
| s 🝦  | N⁰ \$            | Fecha 🗸                   | Placa 🗧  | Localización  | 🔶 Equ | uipo             | ¢ | Violación       | ¢ | Etapa   | ¢ | Motivo | ÷. | Auto | ¢ | A | cciones |   |
| 0    | 002770           | 17/11/2022<br>16:52:34    | BBR1035  | Foz do Iguaçu | FOZ   | LIGUACU_001      |   | Avanço de Sinal |   | Triagem |   |        |    |      |   | D |         |   |
| 0    | 002769           | 17/11/2022<br>16:18:24    | BBS7935  | Foz do Iguaçu | FOZ   | LIGUACU_001      |   | Avanço de Sinal |   | Triagem |   |        |    |      |   | D |         |   |
| 0    | 002768           | 17/11/2022<br>16:16:09    | BAT1088  | Foz do Iguaçu | FOZ   | LIGUACU_001      |   | Avanço de Sinal |   | Triagem |   |        |    |      |   | D |         |   |
| 0    | 002767           | 17/11/2022<br>16:16:08    | DRA0481  | Foz do Iguaçu | FOZ   | LIGUACU_001      |   | Avanço de Sinal |   | Triagem |   |        |    |      |   | D |         |   |
| 0    | 002766           | 17/11/2022<br>15:23:11    | RFW1H59  | Foz do Iguaçu | FOZ   | LIGUACU_001      |   | Avanço de Sinal |   | Triagem |   |        |    |      |   | ٠ |         |   |
| 0    | 002765           | 17/11/2022<br>14:54:11    | IZM7B81  | Foz do Iguaçu | FOZ   | LIGUACU_001      |   | Avanço de Sinal |   | Triagem |   |        |    |      |   | D |         |   |
| 0    | 002764           | 17/11/2022<br>14:50:44    | AGW7620  | Foz do Iguaçu | FOZ   | LIGUACU_001      |   | Avanço de Sinal |   | Triagem |   |        |    |      |   | ٠ |         |   |
| 0    | 002763           | 17/11/2022<br>14:50:17    | RHJ4E61  | Foz do Iguaçu | FOZ   | LIGUACU_001      |   | Avanço de Sinal |   | Triagem |   |        |    |      |   | D |         |   |
| 0    | 002762           | 17/11/2022<br>14:49:05    | BBL1J26  | Foz do Iguaçu | FOZ   | LIGUACU_001      |   | Avanço de Sinal |   | Triagem |   |        |    |      |   | D |         |   |
| 0    | 002761           | 17/11/2022<br>14:45:51    | RTX3G55  | Foz do Iguaçu | FOZ   | LIGUACU_001      |   | Avanço de Sinal |   | Triagem |   |        |    |      |   |   |         |   |
| « <  |                  |                           |          |               |       | <b>1</b> 2 3 4 5 |   |                 |   |         |   |        |    |      |   |   | :       | > |

*Figura 21 - Pantalla con un resultado de Búsqueda de Registros 1) Status del Registro 2) Cantidad por pantalla; 3) Opciones de exportar registros listados 4) Acciones disponibles, 5) Link de acceso a la etapa de clasificación* 

| Acción                      | Descripción                                                                                                    |
|-----------------------------|----------------------------------------------------------------------------------------------------|
| Ver Registro                | para ver el registro, es abierta la pantalla que exhibe las imágenes capturadas, con los datos de la<br>lectura del OCR de la placa. Es indicada en cuál etapa de clasificación se encuentra, el status<br>actual del registro y de la TAG, con un breve historial de las acciones realizadas por el sistema. En<br>esta pantalla es posible alterar la matrícula reconocida y así, Actualizar TAG |
| Ver Vídeo                   | el video capturado por la ITSCAM Panorámica es exhibido, y dependiendo del navegador y de la versión del mismo, la opción de realizar la descarga y de visualizar en miniatura puede estar disponible como en el Google Chrome                                                                                                    |
| Ver Auto<br>Completo        | exhibe el formato en que será enviado el registro para el auto de infracción con las imágenes de<br>los dispositivos de captura de imagen                                                                                                    |
| Buscar TAG                  | al cliquear, la pestaña lateral Buscar TAG exhibe el resultado de la búsqueda de la placa reconocida en el servidor de la TAG, con las informaciones actualizadas                                                                                                    |
| Download                    | disponible para los registros en el status Infracción, siendo bajadas las imágenes del auto para la<br>computadora                                                                                                    |
| Ver<br>imágenes<br>del Auto | son presentadas las imágenes del registro, referentes al mismo vehículo y capturadas por cada dispositivo ITSCAM. Tiene el objetivo de facilitar la validación de la matrícula de la placa leída en el OCR y la imagen depende del órgano de fiscalización registrado, pues cada órgano espera recibir las imágenes con informaciones diferentes                                                   |

#### Proceso de Clasificación

Las etapas de clasificación pueden ser configuradas en Sistema> Etapas de Clasificación y estarán disponibles en el menú Validación para la validación manual, cuando sean configuradas como etapa manual y no de sistema. Las principales funcionalidades disponibles en una etapa de validación manual están detalladas en la Figura 22, que ejemplifica una pantalla de validación que puede ser configurada por el usuario. Al cliquear en Ayuda, en el rincón derecho superior, es presentada la descripción de cada funcionalidad disponible en la pantalla de la etapa de clasificación creada.

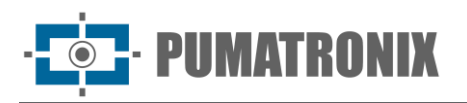

Para enviar la etapa Infracción o para liberar el registro, son usados los botones de acción, situados en la parte inferior de la pantalla.

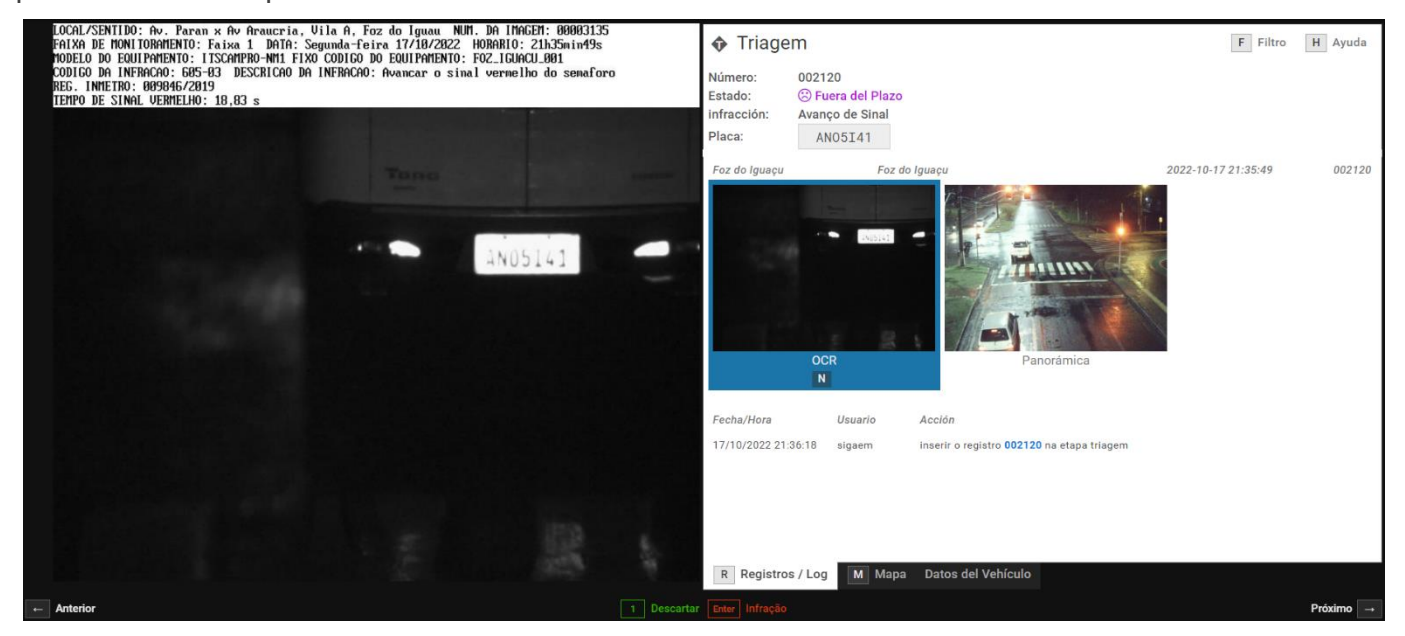

Figura 22 - Pantalla de una etapa de Validación Manual: 1) Acción de clasificación configurada para la etapa, 2) Retorna para el registro anterior, 3) Selección del modo de exhibición del video, 4)
Visualización de las imágenes capturadas, 5) Identificación de la etapa de clasificación, 6) Opciones de búsqueda TAG y Filtro \*\* para búsquedas, 7) Status del registro, 8) Campo para la edición de la matrícula registrada, 9) Visualización de los datos de registro, 10) Avanzar para el próximo registro

\* Las opciones de acción y controles presentadas en la pantalla de una etapa de clasificación manual son personalizables conforme a los requisitos de la etapa creada, pudiendo ser presentadas diferentemente del ilustrado.

\*\* Las principales acciones y controles pueden ser accedidos por el usuario usando los atajos vía teclado, cuando estén configurados.

#### 7. Menú de Informes

Las listas y estadísticas de evasión o de matrículas de autos evasores pueden ser gráficamente visualizadas accediendo a las opciones del menú Informes. Además de estos, es posible visualizar el informe de acciones efectuadas en el sistema, cliqueando en Conexión del Sistema.

#### Evasión

El informe de Evasión es la central de datos estadísticos al respecto de los cuantitativos de registros con la infracción de evasión de peaje, siendo filtrado por matrícula, período, localización o equipos. La representación de los datos filtrados en gráficos permite analizar el total por período, horarios, días de la semana y por servidor de TAG de la concesionaria. En el mapa es posible visualizar el cuantitativo por localidad y por estatus de TAG. La figura 23 indica los botones de interfaz para personalizar los gráficos.

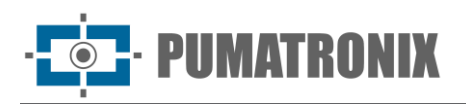

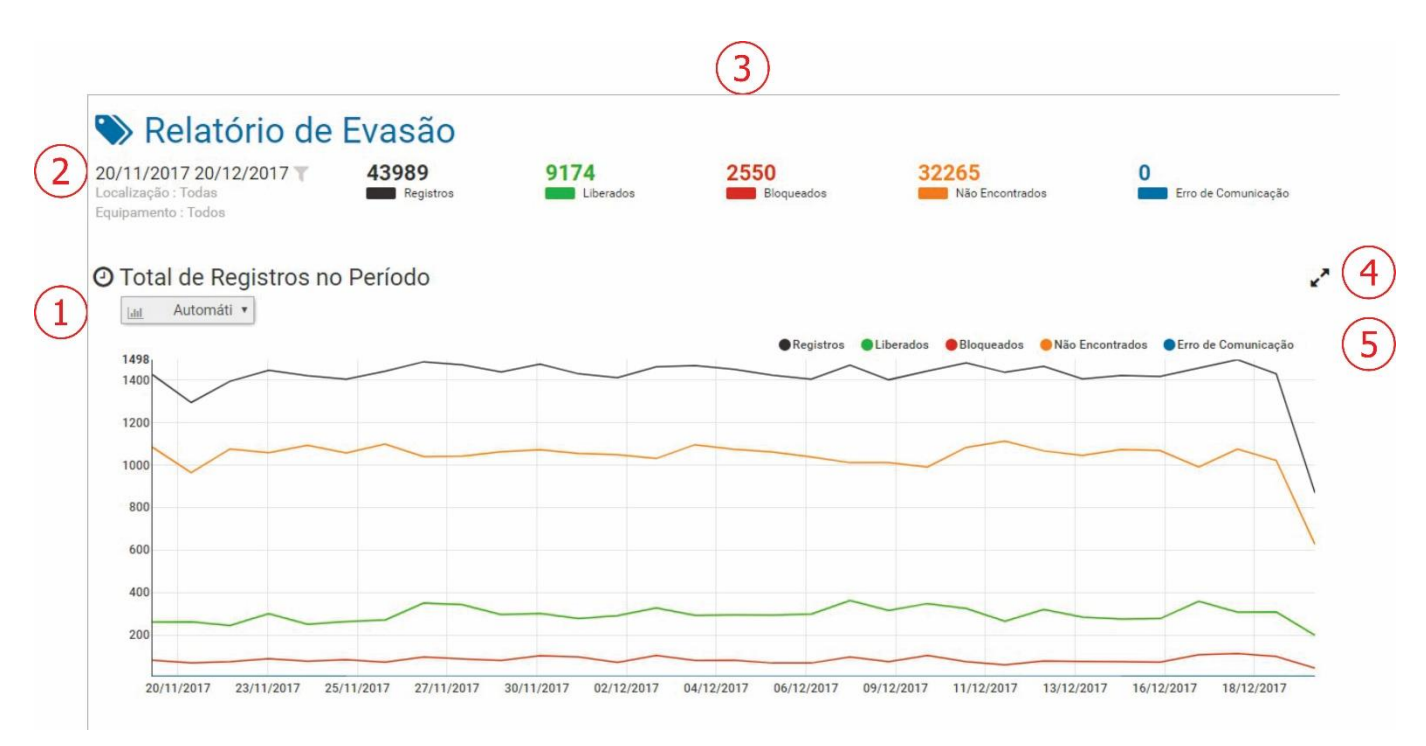

Figura 23 - Pantalla de Menú Informes> Evasión: 1) Tipo de gráfico,2) Filtro del período de los registros, 3) Cuantitativo de los registros por estatus de la TAG, 4) Opción de ampliar el tamaño de visualización del gráfico, 5) Subtítulo y selección de los datos para exhibición en el gráfico

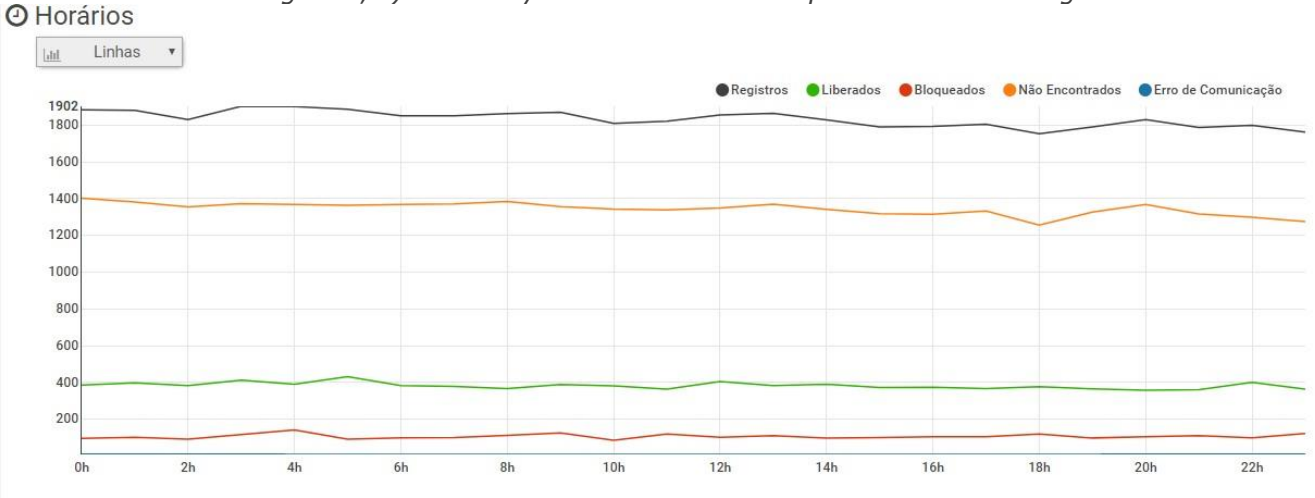

Figura 24 - Informe de Evasión exhibiendo gráfico cuantitativo por Horarios

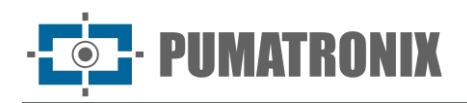

🛗 Dias da Semana Emissor Linhas 🔻 hil Auto Expresso Conectcar MoveMais Sem Parar Registros Liberados Bloqueados São Encontrados Erro de Comunicação 7366 7000 6000 5000 400 77% 3000 2000 1000 Doming Segunda Terça Quarta Quinta Sexta Sábado

Figura 25 - Informe de Evasión exhibiendo gráfico cuantitativo por Días de la Semana y del Emisor de TAG

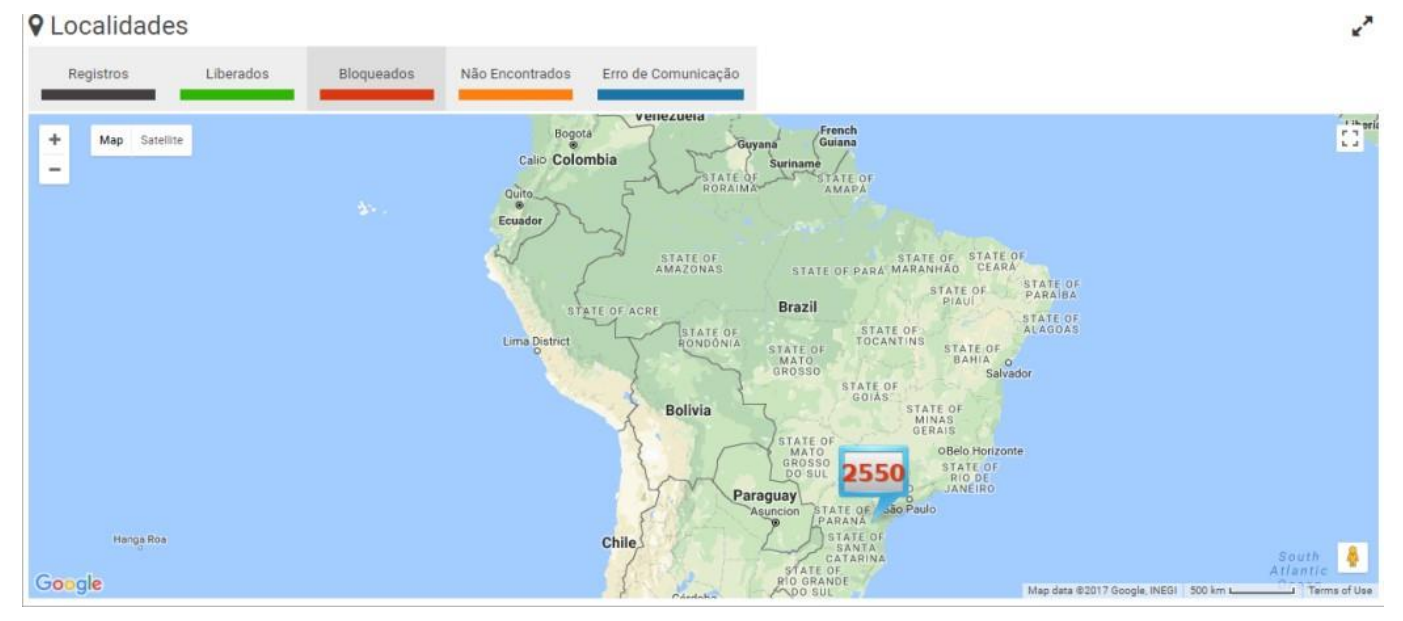

Figura 26 - Informe de Evasión exhibiendo Mapa cuantitativo por Localidades

#### Evasores

Al acceder al informe de Evasores es presentado en la pantalla para búsqueda en el banco de datos por el cuantitativo de registros efectuados por matrícula, independientemente si el registro fue caracterizado o no como infracción de evasión de peaje. Es posible aplicar Filtros por matrícula, equipo, localización, por estatus de TAG, por etapas de clasificación, por un período seleccionado.

Cuando sea necesario, es posible exportar el listado presentado para archivos padrón de Excel, cliqueando en los botones Exportar CSV o Exportar Excel. Para cada registro de la plaza, son puestas a disposición algunas acciones, dependiendo del status de cada registro, siendo posible:

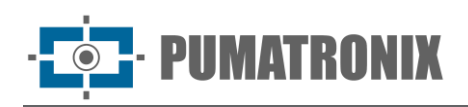

| <b>A</b> | Evasores                            |                 |                      |                       |        |                   |   | ?              |
|----------|-------------------------------------|-----------------|----------------------|-----------------------|--------|-------------------|---|----------------|
|          | Placa                               |                 | Etapas               |                       |        | Data/Hora Inicial |   |                |
|          | ~                                   |                 | i≣ Todas             |                       | w      | 曲                 |   |                |
|          | Localização                         |                 | Status da TAG        |                       |        | 00 • 00 •         |   |                |
|          | 📕 Todas                             | *               | 📎 Bloqueado, Não Enc | ontrado               | ٣      | Data/Hora Final   |   |                |
|          | Equipamento                         |                 | h                    |                       |        | <b></b>           |   |                |
|          | Todos                               | Ψ               |                      |                       |        | 23 ¥ 59 ¥         |   |                |
|          | Auto Atualização                    |                 |                      |                       |        | Hoie              |   |                |
|          | Sim 🗆 Não                           |                 |                      |                       |        | Hoje              |   |                |
|          |                                     | Z Limper A Fil  |                      | Exportar Excel Export | ar CSV |                   |   |                |
| 10 •     | 56.964 registros no total. Apresent | tando 1 até 10. |                      |                       |        |                   |   |                |
| Placa    | ♦ Localização                       | 🔶 Bloquead      | os 🔶 Não Encon       | trados 🔶 Infraçã      | ŏes 🔶  | Total             | ¢ | Ações          |
| BI02120  | Wetec                               | 47              | 116                  |                       | 8      | 163               |   | <u>iii</u> 💷 💊 |
| BI01120  | Wetec                               | 36              | 57                   |                       |        | 93                |   | <u>III</u> 💷 💊 |
| BII2120  | Wetec                               | 25              | 43                   |                       |        | 68                |   | <u>iii</u> 💷 💊 |
| 0102120  | Wetec                               | 15              | 50                   |                       |        | 65                |   | <u>III</u> 💷 💊 |
| BII1120  | Wetec                               | 15              | 38                   |                       | 1      | 53                |   | <u>III</u>     |
| 0101120  | Wetec                               | 17              | 36                   |                       |        | 53                |   | <u>III</u> 🖭 💊 |
|          |                                     |                 |                      |                       | 17h    | _                 |   |                |

Figura 27 - Pantalla de menú Informes > Evasores

| Acción        | Descripción                                                                                                 |
|---------------|----------------------------------------------------------------------------------------------------|
| Ver Gráfico   | la pantalla de Informes de Evasión es presentada, exhibiendo las estadísticas para la placa                 |
| Ver Registros | la pantalla de Registros es presentada, con el historial de los registros efectuados para la placa          |
| Buscar TAG    | abre la pestaña lateral Búsqueda TAG y realiza la búsqueda por los datos actualizados en el servidor de TAG |

#### Conexión del Sistema

Presenta el historial de las acciones efectuadas en el sistema, siendo posible aplicar Filtros en la búsqueda por Conexiones efectuados por período, por usuario, por acción. Así como los demás informes, es posible exportar el listado presentado para archivos padrón Excel, cliqueando en los botones Exportar CSV o Exportar Excel.

As ações permitidas para cada usuário devem ser configuradas em *Sistema>Usuários*, no momento do cadastro.

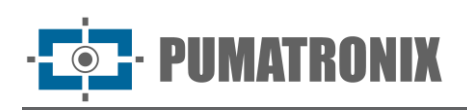

?

| U Log                   |                              |                                                                             |            |
|-------------------------|------------------------------|-----------------------------------------------------------------------------|------------|
|                         | Fecha/Hora Inicial           | Usuario                                                                     |            |
|                         | <b>61</b>                    | 👗 Todos 🔹                                                                   |            |
|                         | 00 ~ 00 ~                    | Acción                                                                      |            |
|                         | Fecha/Hora Final             | 0                                                                           |            |
|                         | <b>m</b>                     |                                                                             |            |
|                         | 23 🗸 59 🗸                    |                                                                             |            |
|                         | Hoy                          |                                                                             |            |
|                         |                              | <i>P</i> Limpiar ∧ Filtros Q Buscar ⊞ Exportar como CSV D Exportar como PDF |            |
| 10 V 47 registros en to | tal. Presentando 1 hasta 10. |                                                                             |            |
| Fecha/Hora              | 🚽 Usuario                    | \$ Acción                                                                   | 🔷 Detalles |
| 17/11/2022 17:53:06     | Bot SIGAEM                   | Insert record 002770 on stage Triagem                                       | ୭          |
| 17/11/2022 17:53:02     | Daiane                       | Altered the general configurations                                          | ୭          |
| 17/11/2022 17:52:51     | Daiane                       | Entered the system                                                          | ତ          |
| 17/11/2022 17:52:29     | Daiane                       | Left the system                                                             | ତ          |
| 17/11/2022 17:52:17     | Daiane                       | Altered the general configurations                                          | 5          |
| 17/11/2022 17:51:27     | Daiane                       | Alterou as configurações gerais                                             | Ð          |

Figura 28 - Pantalla del Menú Informes > Conexión del Sistema

#### 8. Menú Sistema

En este menú están las opciones de ajustes generales disponibles para el sistema, agrupados en Control de Acceso, Sistema, Configuraciones y Manutención del Sistema y serán abordados en la secuencia de este manual, por grupo de configuraciones.

#### Control de Acceso

Para que sea posible controlar los accesos al sistema, deben ser registrados usuarios y perfiles de acceso y así todas las acciones efectuadas en el sistema serán relatadas en Conexión del Sistema.

#### Usuarios

Al registrar un usuario son especificados los datos, al qué perfil de acceso corresponde, si es un Agente de Tránsito y las configuraciones y permisos.

Para agregar a un nuevo usuario, cliquee en +Nuevo Usuario y la pantalla presenta los campos para completar, separados en tres pestañas:

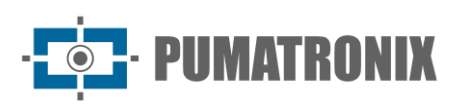

| Campo                   | Descripción                                                                                                    |  |  |
|-------------------------|----------------------------------------------------------------------------------------------------|--|--|
|                         | 💄 Nuevo Usuario                                                                                                    |  |  |
|                         | General Agente de Tránsito Opciones y Permisos                                                                                             |  |  |
|                         | Activo 🛛 Activo                                                                                                    |  |  |
|                         | Nombre* Nombre                                                                                                    |  |  |
|                         | Login* 🖉 Login                                                                                                    |  |  |
|                         | E-mail E-mail                                                                                                    |  |  |
| Pestaña General         | Contraseña*                                                                                                    |  |  |
|                         | Perfil deministrador V                                                                                                    |  |  |
|                         | Usar permisos del perfil 🖌 Sí 🖉 No                                                                                                    |  |  |
|                         |                                                                                                    |  |  |
|                         |                                                                                                    |  |  |
|                         |                                                                                                    |  |  |
|                         | Figura 29 - Pantalla Nuevo Usuario > Pestaña General                                                                                       |  |  |
| Activo                  | seleccionar si el usuario es Activo o Inactivo                                                                                             |  |  |
| Nombre                  | obligatorio crear un nombre para identificar el usuario                                                                                    |  |  |
| Conexión                | obligatorio insertar los datos para realizar el Conexión                                                                                   |  |  |
| E-mail                  | registrar un email del usuario para enviar los datos del sistema                                                                           |  |  |
| Contraseña              | obligatorio insertar la contraseña de acceso para realizar el Conexión                                                                     |  |  |
| Perfil                  | seleccionar un perfil que contenga los permisos de acceso deseados                                                                         |  |  |
| Usar permisos de perfil | en caso de que no sean usados los permisos del perfil, seleccione No, y solamente los permisos específicos para el usuario serán aplicadas |  |  |

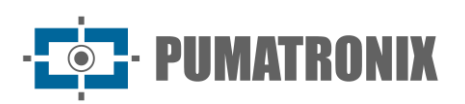

| Campo                          | Descripción                                                                                                    |  |  |
|--------------------------------|----------------------------------------------------------------------------------------------------|--|--|
|                                | 🛔 Nuevo Usuario                                                                                                    |  |  |
| Pestaña Agente de<br>Tránsito  | General Agente de Tránsito   D SISCOM I ID SISCOM   Lotação SISCOM I Lotação SISCOM   Matrícula Image: Matrícula   Image: Statistic Statistic Stati |  |  |
| Código/Lotacão                 | insertar código de registro del agente de tránsito que irá a actuar online a losinfractores                                                                                                    |  |  |
| Matrícula                      | insertar la matrícula del agente (sólo números)                                                                                                    |  |  |
| Pestaña Opciones y<br>Permisos | ▲ Nuevo Usuario          General       Agente de Tránsito       Opciones y Permisos         Edición de Registro       ✓ Permitido       Negado         Permiso de Mantenimiento       ✓ Permitido       Negado         Es un usuario del sistema (Bot)       Sí ② No       No         Login para Clasificación       ✓ Sí ② No         Habilita Notificaciones       ✓ Sí ② No         Habilita Autenticación vía       ✓ Sí ② No         LDAP       ✓ Sí ③ No         Figura 31 - Pantalla Nuevo Usuario > Pestaña Opciones y permisos                                                                                                    |  |  |
| Edición de registro            | seleccionar si es Permitido o Negado al usuario editar los registros                                                                                                    |  |  |
| Permiso de<br>Mantenimiento    | seleccionar si es Permitido o Negado al usuario realizar manutención en el sistema                                                                                                    |  |  |

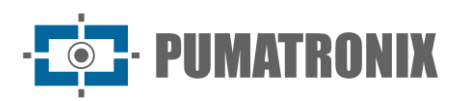

| Campo                                        | Descripción                                                                                                    |  |  |
|----------------------------------------------|----------------------------------------------------------------------------------------------------|--|--|
| Es un usuario del<br>sistema (Bot)           | configurar si el usuario creado es del tipo robot Bot que ejecuta las funciones del sistema,<br>seleccionando Sí o No. En caso de que sea sí, el mismo se quedará accesiblepara ser<br>agregado a las configuraciones en Clasificación Automática                                                                                              |  |  |
| Conexión para<br>Clasificación<br>Automática | cuando habilitado, el Conexión de ese usuario será monitoreado por el mecanismo de<br>Clasificación Automática para la condición "Usuario conectado"                                                                                                    |  |  |
| Habilita Notificaciones                      | seleccionar Sí o No para recibir notificaciones para el usuario. La pestaña Notificaciones (Figura 3) será puesta a disposición para configuración                                                                                                    |  |  |
| Habilita Autenticación<br>vía LDAP           | seleccionar Sí o No para usar el servicio LDAP para validar el login del usuario. El servidor LDAP puede ser configurado en Sistema>Configuraciones Generales                                                                                                    |  |  |
| Pestaña API                                  | ▲ Nuevo Usuario          General Agente de Tránsito Opciones y Permisos API         Acceso       ■ Habilitado         Llave de Acceso       ■ Guarde el usuario para generar una llave de acceso.         Ilave de Acceso       ■ Guarde el usuario para generar una llave de acceso.         Figura 32 - Configuración API para nuevo usuario |  |  |

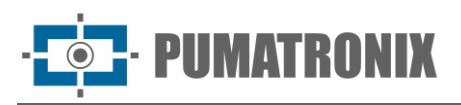

| Campo           | Descripción                                                                                                    |
|-----------------|----------------------------------------------------------------------------------------------------|
| Acceso          | seleccione si el acceso a la API está habilitado o deshabilitado para el usuario                                                                                                    |
|                 | Figura 33 - Pantalla de configuración de acceso a la API del usuario                                                                                                    |
|                 | la clave de acceso mostrada se puede modificar haciendo clic en el botón Generar nueva<br>clave de acceso, que le permite cambiar la clave de acceso API del usuario, lo que le<br>permite realizar llamadas API. Al cambiar esta clave, todos los accesos de usuarios se<br>invalidan automáticamente. |
| Llave de Acceso | ¿Está seguro de que desea generar una nueva llave de acceso a la API para el usuario<br>'Dalane'? Este procedimiento es irreversible y se realizará aunque no se guarde el usuario.<br>Esta operación también invalidará cualquier token de acceso que tenga este usuario.<br><b>Cancel</b> Ok          |
|                 | Figura 34 - Pantalla de alerta                                                                                                    |

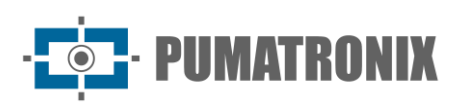

| Campo                              | Descripción                                                                                                    |
|------------------------------------|----------------------------------------------------------------------------------------------------|
| Pestaña Notificaciones             | ▲ Novo Usuário          Geral       Agente de Tránsito       Opções e Permissões       Notificações         Receber notificações do tipo       Informação       ✓ Sim ② Não         Alerta       ✓ Sim ② Não       Erro       ✓ Sim ② Não         Erro       ✓ Sim ② Não       Receber notificações via       Painel         Painel       ✓ Sim ② Não       ✓ Sim ② Não       Painel         Abrir painel de notificações ao       ✓ Sim ② Não       ✓ Sim ③ Não         Painel       ✓ Sim ③ Não       ✓ Sim ③ Não         Freceber novas notificações ao       ✓ Sim ③ Não       ✓         Figura 35 - Pantalla Nuevo Usuario > Pestaña Notificaciones       ✓ |
| Recibir notificaciones<br>del tipo | seleccionar si el usuario debe recibir las notificaciones del tipo Información, Alerta y/o<br>Error                                                                                                    |
| Recibir notificaciones<br>vía      | seleccionar si el usuario debe recibir las notificaciones vía Panel de notificaciones y/o<br>Email                                                                                                    |
| Panel                              | configura si el panel de notificaciones debe ser abierto para el usuario en el momento de una nueva notificación                                                                                                    |

La pantalla inicial presenta el listado de los usuarios registrados, que puede ser ordenada por campos al cliquear en el título, en la parte superior de la lista. Para cada usuario registrado, son posibles algunas acciones, disponibles en la columna a la derecha, incluyendo la vinculación a las localizaciones con permiso de acceso obligatorio porque garantiza mayor seguridad, restringiendo las alteraciones en el sistema.

| 🐣 Usuarios    |                            |                          |                           |               |              | ?              |      |       |         |
|---------------|----------------------------|--------------------------|---------------------------|---------------|--------------|----------------|------|-------|---------|
| Q Pesquisar   | 10 ~                       | 5 registros en total. Pr | esentando 1 hasta 5.      |               |              | 🖹 Exportar C   | sv 🕇 | Nuevo | Usuario |
| Nombre        | <ul> <li>Activo</li> </ul> | 🔶 Login                  | 🔶 E-mail                  | 🔶 Perfil      | ♦ Es un Bot? | 🔶 Localización |      | Accio | nes     |
| Bot SiGAEM    | Active                     | sigaem                   |                           | Administrador | Yes          | Foz do Iguaçu  | Ø    | 0     | ×       |
| Daiane        | Active                     | daiane                   | daiane@pumatronix.com.br  | Administrador | No           | Foz do Iguaçu  | Ø    | 9     | ×       |
| root          | Active                     | root                     | suporte@pumatronix.com.br | Administrador | No           | Foz do Iguaçu  |      |       |         |
| Smart Traffic | Active                     | smarttraffic             |                           | Administrador | No           |                | Ø    | ۷     | ×       |
| Suporte       | Active                     | suporte                  | suporte@pumatronix.com.br | Administrador | No           | Foz do Iguaçu  | Ø    | •     | ×       |
| « <           |                            |                          |                           | 1             |              |                |      |       | > >>    |

| Figura 3  | 6 - Eiemplo | de pantalla | inicial en | Sistema   | >Usuarios   |
|-----------|-------------|-------------|------------|-----------|-------------|
| i igaia o |             | ac pancana  | mineral en | 010001110 | - 000441100 |

| Campo  | Descripción                                            |
|--------|--------------------------------------------------------|
| Editar | abre la pantalla para edición de los datos del usuario |

• PUMATRONIX

| Campo                          | Descripción                                                                                              |  |  |  |
|--------------------------------|----------------------------------------------------------------------------------------------------|--|--|--|
| <i>Vincular Localizaciones</i> | abra la pantalla para selección de las localizaciones que son permitidas para el acceso para el usuario: |  |  |  |
| Remover                        | remueve del sistema el usuario registrado                                                                |  |  |  |

#### Perfiles

Los perfiles de acceso son usados para generar diferentes niveles de acceso y alteraciones en el sistema por parte de los usuarios registrados, vinculando estos a un perfil creado. Para agregar un nuevo perfil de acceso, cliquee en +Nuevo Perfil y configure los siguientes campos puestos a disposición en las pestañas:

| Campo                  | Descripción                                         |
|------------------------|-----------------------------------------------------|
| Campo<br>Pestaña Geral | Descripción                                         |
|                        |                                                     |
|                        | Figura 38 - Pantalla Nuevo Perfil > Pestaña General |
|                        |                                                     |

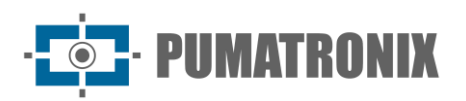

| Campo                | Descripción                                                                                                    |  |  |  |
|----------------------|----------------------------------------------------------------------------------------------------|--|--|--|
| Nombre               | crear una identificación para el perfil                                                                                                    |  |  |  |
| Permisos extras      | seleccionar Sí o No para habilitar algunos permisos adicionales para ser seleccionados<br>en una nueva pestaña                                                                                                    |  |  |  |
| Pestaña Permisos     | Vuevo Perfil   General Permisos   Permisos Disponibles Permisos Concedidos   About Automatic screening   Celepar Dashboard   Dashboard Data and Time of the system   Equipment Evaders   Figura 39 - Pantalla Nuevo Perfil > Pestaña Permisos |  |  |  |
| Permisos disponibles | columna de la izquierda enlista los menús y configuraciones disponibles en la interfaz                                                                                                    |  |  |  |
| Permisos concedidos  | los permisos del perfil estarán liberados para la funcionalidad seleccionada y movilidad para la columna Permisos Concedidos                                                                                                    |  |  |  |

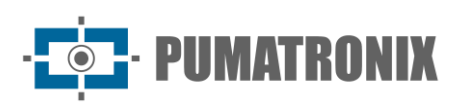

| Campo                                      | Descripción                                                                                                    |
|--------------------------------------------|----------------------------------------------------------------------------------------------------|
| <b>Campo</b><br>Pestaña Permisos<br>Extras | Descripción<br>▲ Novo Perfil<br>Geral Permissões Permissões Extras<br>Edição de Registro ♥ Permitido ♥ Negado<br>Permissão de Manutenção ♥ Permitido ♥ Negado<br>É um usuário do sistema (Bot) ♥ Sim ♥ Não<br>Login para Triagem Automática ♥ Sim ♥ Não<br>Habilita Autenticações ♥ Sim ♥ Não<br>Habilita Autenticaçõo via LDAP ♥ Sim ♥ Não |
|                                            | Figura 40 - Pantalla Nuevo Perfil > Pestaña Permisos Extras                                                                                                    |
|                                            | configuración de nuevo usuario                                                                                                    |

La pantalla inicial presenta una lista de los perfiles registrados con los permisos de cada uno y las acciones disponibles en la columna a la derecha:

#### Perfiles

|               |                                                                                                    | +  | luev | o Pert |   |
|---------------|----------------------------------------------------------------------------------------------------|----|------|--------|---|
| 10 ~ 2 regi   | istros en total. Presentando 1 hasta 2.                                                                                                    |    |      |        |   |
| Nombre 🔺      | Permisos                                                                                                    | Ac | cion | ies    |   |
| Administrador | Triagem, Validação, Pronto para Envio, Exception list, General configurations, Network configurations, Telemetry configuration, Dashboard, Telemetry, Data and Time of the system, Record discards, Equipment, License, Location,<br>System Log, System maintenance, Notifications, Profiles, Record, About, Screening stages, Infraction sending server, Road, Automatic screening, Users, Violations | ٥  | 8    | ආ      |   |
| Coordenador   | Dashboard, Record discards, Equipment, Screening stages, Infraction sending server                                                                                                    | Ø  | ×    | ඵ      |   |
| « <           | 1                                                                                                    |    |      | > >    | > |

#### Figura 41 - Pantalla inicial en el Sistema >Perfiles

| Acción        | Descripción                                                                                                    |
|---------------|----------------------------------------------------------------------------------------------------|
| Editar        | abre la ventana de configuraciones del perfil creado                                                                  |
| Copiar perfil | copiar las propiedades del perfil para la creación de uno nuevo, siendo necesario alterar el nombre de identificación |
| Remover       | remueve el perfil creado                                                                                              |

?

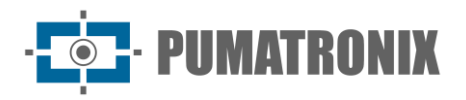

#### Sistema

Los ajustes en el funcionamiento del sistema permiten que sea personalizada para operación conforme las necesidades de cada plaza de peaje, siendo posible configurar algunas operaciones para ser procesadas automáticamente, cuando el propio sistema las ejecuta.

#### Etapas de Clasificación

NEVADA registra y almacena las imágenes de los vehículos que trafican por los cursos que poseen el sistema instalado. Muchas veces es necesario realizar una clasificación y validación manual de registro efectuado por el sistema, para que sea debidamente caracterizado como infracción, o para que sea liberado y descartado.

Para efectuar la clasificación, el proceso es dividido en etapas, y dependiendo de las operaciones manuales o mismo automáticas, el registro puede pasar por una o más etapas antes de tener su ciclo cerrado dentro del sistema. El sistema permite que el usuario personalice cada etapa, siendo que las etapas padrón del sistema no pueden ser removidas, así como la que está configurada como primera. Las etapas padrón de fábrica: Pre- Registro (Sistema), Clasificación, Digitación, Validación, Validación Agente, Infracción (Sistema) y Descartado (Sistema). Nuevas etapas pueden ser adicionadas y configuradas en los campos que son exhibidos al cliquear en +Nueva Etapa:

| Campo           | Configuración                                                                                        |
|-----------------|----------------------------------------------------------------------------------------------------|
|                 | General Niveles de Calidad Controles Acciones Descartes                                              |
|                 | Nombre* Nombre<br>Descripción Descripción                                                            |
| Pestaña General | 0/512<br>Etapa de sistema Sí No<br>Primera Etapa Sí No                                               |
|                 |                                                                                                    |
|                 | ~                                                                                                    |
|                 | Figura 42 - Pantalla Nueva Etapa > Pestaña General                                                   |
| Nombre          | insertar una identificación de la etapa                                                              |
| Descripción     | insertar una breve descripción que identifique la función de la etapa en el proceso de clasificación |

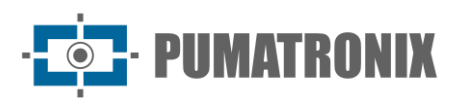

| Campo                         | Configuración                                                                                                    |
|-------------------------------|----------------------------------------------------------------------------------------------------|
| Etapa de sistema              | <ul> <li>seleccione la opción Sí, para ingresar en clasificación automática por los usuarios robots. Seleccionando la opción No, la etapa será considerada de clasificación manual y deben ser personalizadas las funcionalidades que estarán disponibles para el usuario, configurando las opciones disponibles en las pestañas. La etapa de clasificación manual queda disponible en el menú validación luego de ser personalizada: <ul> <li>los niveles de Calidad;</li> <li>los Controles que estarían habilitados en la Interfaz de validación;</li> <li>las Acciones que serán ejecutadas, con los respectivos atajos;</li> <li>los tipos de Descartes.</li> </ul> </li> </ul>                                                                                                    |
| Primera Etapa                 | Al crear una nueva etapa de proceso manual de clasificación y definirla como primera<br>etapa seleccionando Sí, es para esa etapa que los registros serán movidos después de<br>procesados.<br>*Todos los registros que son recibidos por NEVADA son inicialmente insertados en la<br>base de datos en la etapa de fábrica denominada "Pre- Registro"                                                                                                    |
| Pestaña Niveles de<br>Calidad | General Niveles de Calidad     En el plazo de     In observación     In observación   < |
| <i>Niveles de Calidad</i>     | referencia usada por el sistema para caracterizar el status del registro, considerando el<br>plazo que este es mantenido en el sistema, sin ser enviado para el Órgano competente.<br>El plazo para emisión del registro de la infracción es variable conforme el órgano de<br>fiscalización, iniciando el contaje a partir de la fecha de cometer la infracción. Los<br>posibles status de registro son:<br>1. En el plazo (editable);<br>2. En atención (editable);<br>3. Crítico (editable);<br>4. Fuera de Plazo<br>5. Infracción<br>6. Desconocido<br>7. Liberado<br>En la pantalla Validación, durante la clasificación manual, el status de cada registro será<br>informado considerando los Niveles de Calidad formateados, al insertar los plazos<br>respectivos en días.                                                                                              |

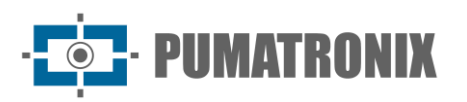

| Campo             | Configuración                                                                                                    |
|-------------------|----------------------------------------------------------------------------------------------------|
|                   | Solamente es posible configurar por etapa cuando no esté habilitado el uso de los<br>Niveles de Calidad Globales. Para usar estos, debe ser configurado en Configuraciones<br>Generales. |
| Pestaña Controles |                                                                                                    |

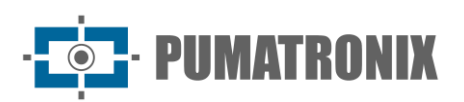

| Campo             | Configuración                                                                                                    |
|-------------------|----------------------------------------------------------------------------------------------------|
| Pestaña Acciones  | Figura 45 - Opciones de configuración de una Acción Personalizada para la Etapa                                                                                                    |
| Registro Anterior | seleccionar si el botón Registro Anterior debe ser Habilitado o Deshabilitado en la<br>pantalla de operación de clasificación e indicar el atajo del teclado respectivo a la<br>acción                                                                                                    |
| Próximo Registro  | seleccionar si el botón Próximo Registro debe ser Habilitado o Deshabilitado en la<br>pantalla de operación de clasificación e indicar el atajo del teclado respectivo a la<br>acción                                                                                                    |
|                   | Korearei       Nueva Etapa         Próximo Registro       Intabilitado         Acceso Directo       Page Down         Acceso Directo       Page Down         Acceso Directo       Page Down         Acceso Directo       Page Down         Acceso Directo       Page Down         Acceso Directo       Page Down         Acceso Directo       Page Down         Acceso Directo       Page Down         Acceso Directo       Page Down         Acceso Directo       Page Down         Acceso Directo       Page Down         Acceso Directo       Page Down         Acceso Directo       Page Down         Acceso Directo       Page Down         Bescartar registro       Intervention         Color       Intervention         Figura 46 - Opciones para configurar una acción personalizada para el paso |

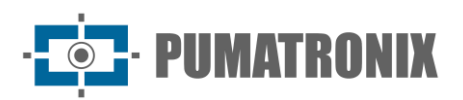

| Campo                             | Configuración                                                                                                    |
|-----------------------------------|----------------------------------------------------------------------------------------------------|
| <i>Acciones</i><br>Personalizadas | Las acciones pueden ser personalizadas y quedarán disponibles para el usuario con<br>acceso autorizado a la etapa del proceso de clasificación. Para que sea posible realizar<br>una acción en la pantalla de clasificación. Para que sea posible ejecutar una acción en<br>la pantalla de clasificación, cliquee en agregar Acciones Personalizadas (Figura 43) y<br>configure la Nueva Acción, digitando un atajo del teclado para ejecución, insertando un<br>nombre y seleccionando un color que será exhibido en la interfaz. Es posible agregar<br>las siguientes acciones:<br>• Descartar registro;<br>• Marcar registro como violación;<br>• Enviar registro para etapa;<br>• Actualizar TAG.                                                                                                    |
| Pestaña Descartes                 | General       Niveles de Calidad       Controles       Acciones       Descartes         Uescartes Fijos       Uescartes Fijos       Image: Control of Control of Con |

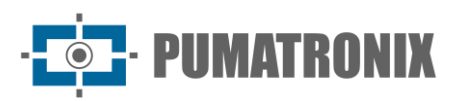

Configuración Campo Para que un registro puede ser excluido durante la etapa de clasificación, obligatoriamente debe ser seleccionado el motivo de la exclusión. En la pestaña Descartes deben ser seleccionados aquellos que serán admitidos para la etapa encreación. Pueden ser elegidos múltiples descartes si así estuviese configurado en Sistema>Configuraciones Generales. 摢 Nueva Etapa Descartes < Outro ~ Habilitado 🐠 Inhabilitado 👁 Habilitado Acceso Directo 📼 Descartes Fijos ~ Figura 48 - Opciones de configuraciones de los Descartes Fijos de una Etapa

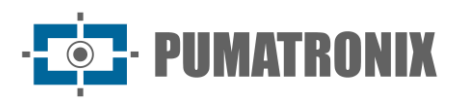

| Campo                               | Configuración                                                                                                    |
|-------------------------------------|----------------------------------------------------------------------------------------------------|
|                                     | Para adicionar un descarte a la pantalla de etapa, cliquee en Descartes Personalizados y configure el Nuevo Descarte, digitando un atajo para ejecución seleccionando cuál se quedará habilitado. Para crear nuevos motivos de descartes de registros, acceso el menú Sistema > Descartes de Registro. |
|                                     | K Nuevo Descarte ✓                                                                                                    |
|                                     | Acceso Directo                                                                                                    |
|                                     | Descarte 🔽 Veículo Oficial 🗸                                                                                                    |
| <i>Descartes<br/>Personalizados</i> |                                                                                                    |
|                                     | Figura 49 - Opciones de configuraciones de los Descartes Personalizados<br>en una Etapa                                                                                                    |

Al acceder Etapas de Clasificación en el menú Sistema, son enumeradas las que están registradas para el proceso de clasificación tanto manual o automático con una breve descripción. Para cada etapa creada, es posible:

| ġ.   | Etapas            |                                   |         |                                                                                                    |      |        | ?          |
|------|-------------------|-----------------------------------|---------|----------------------------------------------------------------------------------------------------|------|--------|------------|
|      |                   |                                   |         |                                                                                                    |      | + Nuev | va Etapa   |
| Q P  | esquisar          | 6 registros en total. Presentando | o 1 has | ta 6. filtrado de 7 registros                                                                                              |      |        |            |
| 1ª 🗸 | Nombre            | 🔶 Tipo                            | ¢       | Descripción                                                                                                    | 🖨 Aq | ciones |            |
|      | Infração          | Sistema fij                       | 0       | Demonstra que o registro é uma infração (etapa de sistema, interna)                                                        | C    | ී එ    | ]          |
|      | Descartado        | Sistema fij                       | 0       | Identifica um registro descartado (etapa de sistema, interna)                                                              | C    | ී එ    | ]          |
|      | Pré-registro      | Sistema fiji                      | 0       | Primeira etapa do sistema, por onde todos os registros passam antes de virarem registros reais (etapa de sistema, interna) | C    | ් එ    | ]          |
|      | Validação         | Usuario                           |         | Etapa de validação das informações do registro no processo de triagem manual                                               | C    | ී එ    | ) <b>x</b> |
|      | Pronto para Envio | Usuario                           |         | Etapa onde ficam os registros já validados pelo agente                                                                     | C    | ී එ    | ) <b>x</b> |
|      | Triagem           | Usuario                           |         | Primeira Etapa do Processo de Triagem manual                                                                               | C    | ී එ    | ]          |
| «    | <                 |                                   |         | 1                                                                                                    |      |        | > >>       |

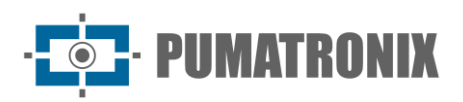

| Acción   | Descripción                                                                                      |
|----------|--------------------------------------------------------------------------------------------------|
| Editar   | abre la pantalla para configuración de una nueva etapa de clasificación                          |
| Replicar | crear una nueva etapa copiando las funcionalidades y configuraciones de la etapa<br>seleccionada |
| Remover  | remueve del sistema la etapa registrada                                                          |

#### Descartes de Registro

Los descartes son usados en los procesos de clasificación con el objetivo de caracterizar en el sistema el motivo de descarte de un registro. En la configuración de fábrica son pre-registradas y sin posibilidades de exclusión los descartes Otro y Pago Manual. Sin embargo, es posible crear nuevos cliqueando en +Nuevo Descarte, sin límite de cantidad.

| Descartes                                    |      |        | ?       |
|----------------------------------------------|------|--------|---------|
|                                              | + Nu | ievo D | escarte |
| 9 registros en total. Presentando 1 hasta 9. |      |        |         |
| Nombre                                       |      | Acci   | iones   |
| Não é Avanço de Semáforo                     |      | Ø      | ×       |
| Não é Parada Sobre a Faixa                   |      | Ø      | ×       |
| Registro Expirado                            |      | Ø      | ×       |
| Sem Veículo na Imagem                        |      | Ø      | ×       |
| Veículo Oficial                              |      | Ø      | ×       |
| Veículo Parcial                              |      | ľ      | ×       |
| Video Corrompido                             |      | ľ      | ×       |
| FUD Outro                                    |      | Ø      |         |
| FUD Pagamento Manual                         |      | Ø      |         |
| « < 1                                        |      |        | > >>    |

Figura 50 - Pantalla Inicial en Sistema>Descartes de Registro

#### Lista de Excepción

Para que el sistema elimine los registros de determinadas matrículas de vehículos exentas de pago, basta registrarlas en la Lista de Excepción. Así, el registro efectuado para las matrículas registradas en esta lista es eliminado automáticamente.

Para registrar una nueva matrícula en la lista de excepción, cliquee en +Adicionar Matrícula y llene los campos:

| Activo     | Activo       |
|------------|--------------|
| Placa*     | 🖨 Placa      |
| Comentario | P Comentario |

Figura 51 - Campos de configuración de una matrícula en la Lista de Excepción

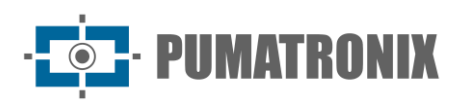

| Campo      | Descripción                                                      |
|------------|------------------------------------------------------------------|
| Activo     | seleccione si el registro de la matrícula está Activo o Inactivo |
| Matrícula  | digite la matrícula sin espacios y sin guiones                   |
| Comentario | inserte un comentario para identificar a cuál vehículo pertenece |

Para cada matrícula agregada como excepción, es posible Editar o Remover de la lista.

| 🖹 Lista de Excepción |                                                                   |                                                                                                    |                                                                                                    |  |  |
|----------------------|-------------------------------------------------------------------|----------------------------------------------------------------------------------------------------|----------------------------------------------------------------------------------------------------|--|--|
|                      |                                                                   |                                                                                                    | + Añadir Placa                                                                                                    |  |  |
| ✓ 11 reg             | istros en total. Presentando 1 hasta 10. filtrado de 13 registros |                                                                                                    |                                                                                                    |  |  |
| ro <del>(</del>      | Placa                                                             | ▲ Comentario                                                                                                    | Acciones                                                                                                    |  |  |
| •                    | ATZ3B97                                                           | AMBULÂNCIA                                                                                                    | <b>e</b> ×                                                                                                    |  |  |
|                      | Lis <sup>•</sup><br>11 reg                                        | <ul> <li>Il registros en total. Presentando 1 hasta 10. filtrado de 13 registros</li> <li>Placa</li> <li>ATZ3897</li> </ul> | Lista de Excepción<br>11 registros en total. Presentando 1 hasta 10. filtrado de 13 registros<br>11 registros en total. Presentando 1 hasta 10. filtrado de 13 registros<br>11 registros en total. Presentando 1 hasta 10. filtrado de 13 registros<br>11 registros en total. Presentando 1 hasta 10. filtrado de 13 registros<br>11 registros en total. Presentando 1 hasta 10. filtrado de 13 registros<br>11 registros en total. Presentando 1 hasta 10. filtrado de 13 registros |  |  |

Figura 52 - Pantalla Inicial en Sistema>Lista De Excepción

#### Violaciones

Las violaciones al Código de Tránsito Brasilero son pre-registradas de fábrica en NEVADA y pueden ser mantenidas, Activas o Inactivas. Al inactivar una violación, esta no será exhibida en la clasificación y NEVADA no conseguirá detectar y realizar el registro. Es posible alterar solamente la descripción existen, accediendo la opción Editar.

| Artículo          | 183                                                                      |
|-------------------|--------------------------------------------------------------------------|
| Código            | 567-32                                                                   |
| Descripción       | Parar o veículo sobre a faixa de pedestres na mudança de sinal luminoso. |
| Descripción Curta | Parada Sobre a Faixa                                                     |
| Activa            | Activa                                                                   |

Figura 53 - Pantalla de edición de una Violación

Al acceder, son listadas todas las violaciones homologadas y pre registradas de fábrica con la descripción exhibida y la opción Editar disponible en la columna a la derecha:

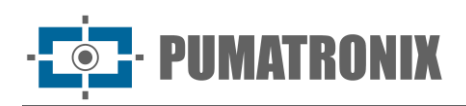

?

#### 🔦 Violaciones del Sistema

| 10 🗸 13 regi | 13 registros en total. Presentando 1 hasta 10. |                                                                                                    |                               |          |          |  |
|--------------|------------------------------------------------|----------------------------------------------------------------------------------------------------|-------------------------------|----------|----------|--|
| Artículo 🔺   | Código                                         | Descripción                                                                                                 | Descripción Curta             | 🔶 Activa | Acciones |  |
| 183          | 567-32                                         | Parar o veículo sobre a faixa de pedestres na mudança de sinal luminoso.                                    | Parada Sobre a Faixa          | Sim      | ľ        |  |
| 184-1        | 568-10                                         | Transitar com veículo na faixa da direita regulamentada como de circulação exclusiva.                       | Faixa Exclusiva               | Não      | ľ        |  |
| 184-11       | 569-00                                         | Transitar com veículo na faixa da esquerda regulamentada como de circulação exclusiva.                      | Faixa Exclusiva               | Não      | ľ        |  |
| 185-1        | 570-30                                         | Deixar de conservar o veículo na faixa a ele destinada pela sinalização de regulamentação.                  | Não Conservação de Faixa      | Não      | ľ        |  |
| 185-11       | 571-10                                         | Deixar de conservar o veículo lento na faixa da direita a ele destinada pela sinalização de regulamentação. | Não Conservação de Faixa      | Não      | ľ        |  |
| 187          | 574-62                                         | Transitar em locais e horários não permitidos pela regulamentação - rodízio                                 | Rodízio                       | Não      | ľ        |  |
| 206-1        | 599-10                                         | Executar operacao de retorno em locais proibidos pela sinalizacao                                           | Retorno em Local Proibido     | Não      | ľ        |  |
| 207          | 604-12                                         | Executar operacao de conversao a esquerda em local proibido pela sinalizacao                                | Conversão Proibida à Esquerda | Não      | ľ        |  |
| 207          | 604-11                                         | Executar operacao de conversao a direita em local proibido pela sinalizacao                                 | Conversão Proibida à Direita  | Não      | ľ        |  |
| 208          | 605-03                                         | Avançar o sinal vermelho do semáforo.                                                                       | Avanço de Sinal               | Sim      | I        |  |
| « <          |                                                | 1 2                                                                                                    |                               |          | > >>     |  |

Figura 54 - Pantalla inicial en Sistema>Violaciones

#### Clasificación Automática

La solución NEVADA cuenta con un módulo para ordenar registros automáticamente y puede ser totalmente personalizada. En este módulo se crean unidades de ejecución de cribado denominadas Robot. En la pantalla de inicio puedes +Agregar Robot completando los campos:

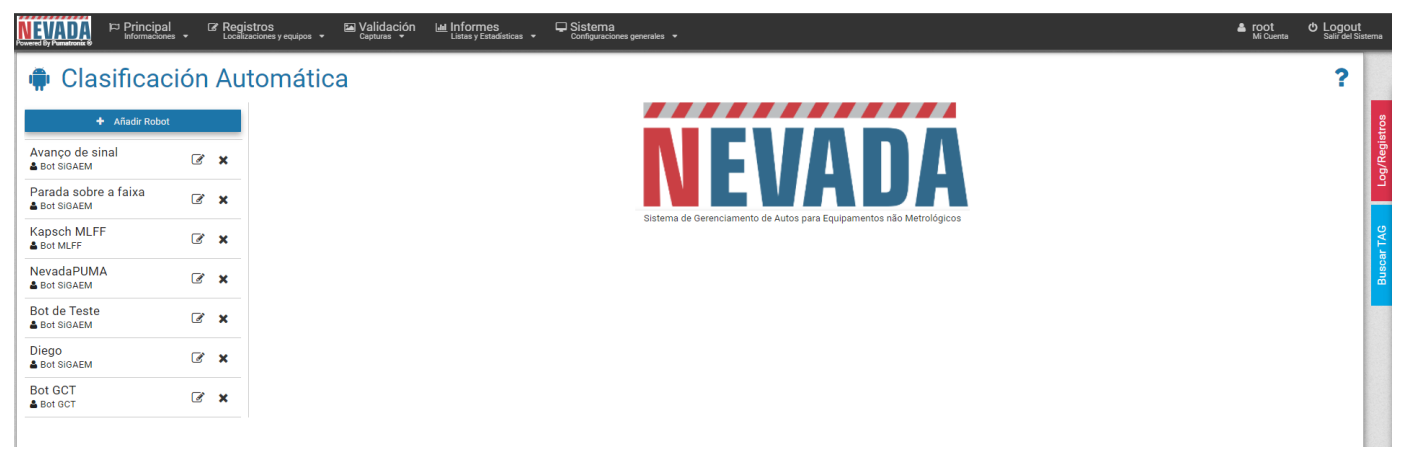

Figura 55 - Pantalla inicial en Sistema>Clasificación Automática

| Campo  | Configuración                                                    |
|--------|------------------------------------------------------------------|
|        | Robot                                                            |
|        | Activo 🖸 Inactivo                                                |
|        | Nombre*                                                          |
|        | Usuario* Seleccione v                                            |
|        | ✓<br>Figura 56 - Creación de Robot para Clasificación Automática |
| Activo | transformar el robot Activo o Inactivo                           |
| Nombre | crear un nombre pare el robot                                    |
|        | •                                                                |

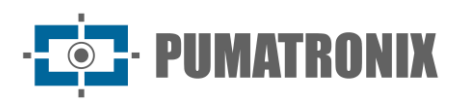

| Campo   | Configuración                                                                                                    |
|---------|----------------------------------------------------------------------------------------------------|
| Usuario | obligatoriamente, las acciones del robot deben estar vinculadas a un usuario del tipo<br>Bot y este debe ser vinculado a una localización registrada, con el objetivo de ejecutar<br>la clasificación para los registros de la localidad vinculada |

Al seleccionar uno de los robots creados de la lista de la izquierda, se muestra la lista de reglas agregadas, lo que permite Agregar regla, Aplicar regla u Ordenar reglas. Una vez agregadas todas las reglas, el robot puede operar en:

- 1. Reglas de Clasificación, las cuales se ordenarán secuencialmente por etapa y violación;
- 2. Aplicar reglas, estas serán ejecutadas por el robot.

Al clicar en +Adicionar Regla serán presentados los campos para configurar una nueva regla a la clasificación automática:

| Campo       | Configuración                                                                                              |  |  |
|-------------|----------------------------------------------------------------------------------------------------|--|--|
|             | Estado Habilitada Deshabilitada Etapa* Eseleccione<br>Descripción* Condiciones + Acciones +                |  |  |
|             | Figura 57 - Pantalla agregar Regla                                                                         |  |  |
| Status      | seleccionar si la regla está Habilitada o Deshabilitada                                                    |  |  |
| Descripción | insertar, obligatoriamente, una descripción con la característica de la regla que el robot<br>irá ejecutar |  |  |
| Etapa       | vincular la regla en una etapa de clasificación, seleccionando entre las registradas en el sistema         |  |  |
| Violación   | vincular a la regla una violación de la ley, seleccionando entre las registradas en el sistema             |  |  |

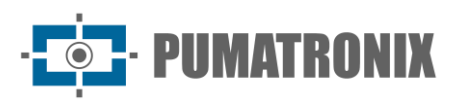

| Campo       | Configuración                                                                                                    |
|-------------|----------------------------------------------------------------------------------------------------|
| Condiciones | agregar cuáles son las condiciones para que el robot ejecute la acción de la regla,<br>haciendo clic +. Para que el Bot ejecute una acción, no es necesario que haya una<br>condición. Así como pueden ser varias Condiciones seleccionadas para el robot operar<br>alguna acción, como:<br>• Usuario está conectado<br>• Usuario no está conectado<br>• Matrícula vacía<br>• Matrícula no está vacía<br>• Matrícula sigue padrón<br>• Status de TAG<br>• Registro vencido<br>• Registro descartado<br>• Registro no descartado<br>• Archivos removidos |
| Acciones    | agregar las acciones que serán ejecutadas por el robot, haciendo clic +. Entre las<br>Acciones que el robot puede operar están:<br>Actualizar TAG del Registro.<br>Enviar Registro para práctica<br>Descartar Registro<br>Remover Archivos del Registro<br>Clonar la infracción                                                                                                    |

Después de crear cada regla, aún es posible editar, eliminar, deshabilitar o replicar cada una haciendo clic en el icono correspondiente en la columna a la derecha de la lista:

#### Clasificación Automática

| + Añadir Robot                |   |   |    |                     |                                   |                          |                                                                                | Aplicar Reglas 🗍 🕻                                                                         | Ordenar Reglas | + | Añadir | Regl |
|-------------------------------|---|---|----|---------------------|-----------------------------------|--------------------------|--------------------------------------------------------------------------------|--------------------------------------------------------------------------------------------|----------------|---|--------|------|
| Avanço de sinal<br>Bot SIGAEM | ľ | × | 10 | ✓ 4 registros en te | otal. Presentando 1 hasta 4       | . filtrado de 8 registro | 1S                                                                             |                                                                                            |                |   |        |      |
| Parada sobre a faixa          | Ø | × | #  | Etapa               | Descripción                       | Violación                | Condiciones                                                                    | Acciones                                                                                   |                |   |        |      |
| Bot SIGAEM                    |   |   | 1  | Pré-registro        | Pré-registro - Avanço<br>de sinal | Avanço de Sinal          | ☑ License plate not empty                                                      | ► Move to the stage "Triagem"                                                              | ľ              | × | D Q    | ן    |
|                               |   |   | 2  | Triagem             | Descarte Expirado -<br>Triagem    | Avanço de Sinal          | I Record with more than 20 days in the<br>same phase<br>I Record not discarded | <ul> <li>Move to the stage "Descartado"</li> <li>Discard as "Registro Expirado"</li> </ul> | ľ              | × | D &    | נ    |
|                               |   |   | 3  | Validação           | Descarte Expirado -<br>Triagem    | Avanço de Sinal          | I Record with more than 10 days in the<br>same phase<br>I Record not discarded | <ul> <li>Move to the stage "Descartado"</li> <li>Discard as "Registro Expirado"</li> </ul> | ľ              | × | 0 4    | ]    |
|                               |   |   | 5  | Descartado          | Limpeza                           | Avanço de Sinal          | ✓ Record with more than 10 days in the<br>same phase ✓ unremoved files         | ► Remove files                                                                             | Ø              | × | 04     | ]    |
|                               |   |   | «  | <                   |                                   |                          | 1                                                                              |                                                                                            |                |   | >      |      |

Figura 58 - Lista de reglas creadas para un robot en clasificación automática

#### Servidores de TAG

Para colectar las informaciones de las Tags referentes a los sistemas de cobro automático, operados en cursos de peaje del tipo AVI, es necesario registrar en el sistema el servidor de la TAG. Cada servidor de TAG puede tener un funcionamiento diferente de otro, por lo tanto, la configuración es adaptable para cada tipo de sistema de recaudación, de acuerdo con la infraestructura existente.

Para configurar un nuevo servidor de TAG, cliquee en +Nuevo Servidor e inserte los datos:

?

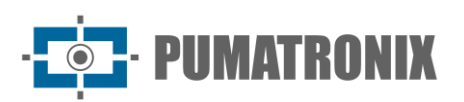

| Campo                         | Configuración                                                                                                    |  |  |
|-------------------------------|----------------------------------------------------------------------------------------------------|--|--|
|                               | Novo Servidor de TAG   Geral Equipamentos   Nome* Nome   Tipo Servidor Nenhum   URL Image: Servidor   Figura 59 - Pantalla Nuevo Servidor > Pestaña General                                                                                          |  |  |
| Nombre                        | Insertar, obligatoriamente, una identificación para crear un servidor                                                                                                    |  |  |
| Tipo de servidor              | por padrón, pueden ser elegidos entre los pre cargados en fábrica. Al seleccionar los<br>campos para configurar serán puestos a disposición de acuerdo con el tipo de servidor<br>por padrón, pueden ser elegidos entre los pre cargados en fábrica. |  |  |
| URL                           | insertar la dirección http para el acceso al servidor                                                                                                    |  |  |
| Pestaña Equipamientos         | Ø Novo Servidor de TAG         Geral       Equipamentos         Equipamentos Sem Servidor       Equipamentos Configurados         NM1-00001       Pumatronix         NM1-VALIDACAO       VIAPAR         Selecionar Todos >       < Remover Todos     |  |  |
| Equipamientos sin<br>Servidor | lista con los equipos disponibles para colecta de informaciones del servidor de la TAG                                                                                                    |  |  |
| Equipamientos<br>Configurados | al mover para esta columna, el equipo del curso realizara la colecta de las informaciones el servidor de TAG registrado                                                                                                    |  |  |

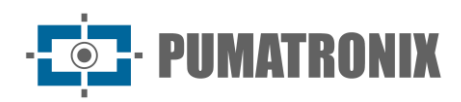

| ♥ Se        | rvidore | es de TAG                                                        |   | + Novo | <b>?</b><br>Servidor |
|-------------|---------|------------------------------------------------------------------|---|--------|----------------------|
| Q Pesquisar | r       | 10 • 1 registros no total. Apresentando 1 até 1.                 |   |        |                      |
| Nome        | ▲ Tipo  | ♣ Equipamentos                                                   | ÷ | Ações  |                      |
| CCR         | CCR     | M NM1-00001, M NM1-VALIDACAO, M WT-00001, M VIAPAR, M Pumatronix | ľ | ×      |                      |
| « <         |         | 1                                                                |   |        | > >>                 |

Figura 61 - Pantalla inicial en Sistema>Servidores de TAG

#### Servidor de Envío de Infracción

Registro de los datos del servidor del órgano de fiscalización responsable por actuar el conductor/propietario del vehículo, enviando las informaciones de evasión de peaje registradas por NEVADA. Permite el registro de varios órganos de fiscalización en el mismo sistema, favoreciendo las concesionarias con mayor alcance de actuación para que puedan operar correctamente.

Para adicionar al servidor que recibirá las infracciones, cliquee en + Nuevo órgano Actuador y configure el funcionamiento, llenando los campos:

| Nuevo Órgano Fiscalizador   |                                         |  |  |  |  |
|-----------------------------|-----------------------------------------|--|--|--|--|
| General                     |                                         |  |  |  |  |
| Activo                      | Activo                                  |  |  |  |  |
| Тіро                        | •                                       |  |  |  |  |
| Nombre                      | Nombre                                  |  |  |  |  |
| Usuario Bot                 | 🗣 Seleccione BOT 🗸                      |  |  |  |  |
| Fase preparada para envío   | 🛉 Seleccione la Fase Lista para Envío 🗸 |  |  |  |  |
| Etapa de procesamiento      | 📩 Seleccione la Fase Lista para Envío 🗸 |  |  |  |  |
| Protocolo                   | & FTP 🗸                                 |  |  |  |  |
| Host                        | Host                                    |  |  |  |  |
| Puerto                      | # 21                                    |  |  |  |  |
| Usuario                     | 💄 Usuario                               |  |  |  |  |
| Contraseña                  | Contraseña                              |  |  |  |  |
| Modo Pasivo                 | Activo Dinactivo                        |  |  |  |  |
| Validar el servidor         | Activo                                  |  |  |  |  |
| Eliminar registros antiguos | Activo Dinactivo                        |  |  |  |  |
|                             | *                                       |  |  |  |  |

Figura 62 - Opciones de configuración del servidor del Órgano Actuador

| Campo  | Configuración                                                |
|--------|--------------------------------------------------------------|
| Activo | seleccionar si el servidor registrado está Activo o Inactivo |
|        |                                                              |
|        |                                                              |

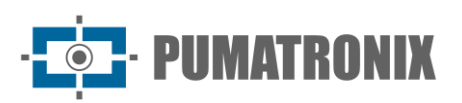

| Campo                                                                                                    | Configuración                                                                                                    |  |  |  |
|----------------------------------------------------------------------------------------------------|----------------------------------------------------------------------------------------------------|--|--|--|
| Тіро                                                                                                    | seleccione el tipo de Organismo Autorizador entre los disponibles y configure los<br>campos específicos del servidor en la pestaña disponible:<br>ANTT<br>CELEPAR GIT<br>CELEPAR PIR<br>DER SP<br>mGat<br>SERPRO<br>SISCOM<br>SMT - Bahia<br>SIT<br>Personalizable                                                                                                    |  |  |  |
| Nombre                                                                                                    | insertar una identificación para el servidor                                                                                                    |  |  |  |
| Usuario Bot                                                                                                    | seleccionar el usuario Bot responsable por la operación de envío de infracción                                                                                                    |  |  |  |
| Estado pronto para el<br>envío                                                                                                    | seleccionar cuál etapa del proceso de clasificación, considera el registro como listo para<br>ser enviado al servidor para actuación                                                                                                    |  |  |  |
| Etapa de<br>Procesamiento                                                                                                    | seleccionar que etapa del proceso de clasificación será considerada como anterior al<br>proceso de envío de los registros para el servidor del Órgano Actuador. Todos los<br>registros caracterizados como infracción son movidos por el NEVADA para esta etapa<br>transitoria antes del envío, que puede ser accedida para verificación del envío o reenvío<br>de los registros |  |  |  |
| Protocolo                                                                                                    | protocolo utilizado para transferencia de los archivos, siendo posible seleccionar entre:<br>FTP, FTPS, SFTP ou HTTP                                                                                                    |  |  |  |
| Host                                                                                                    | insertar el nombre del host del servidor                                                                                                    |  |  |  |
| Puerta                                                                                                    | insertar el número de puerta usada por el servidor                                                                                                    |  |  |  |
| Usuario, Contraseña                                                                                                    | insertar los datos usados por el usuario para autenticarlos en el servidor                                                                                                    |  |  |  |
| Conexiones simultáneas<br>máximas                                                                                                    | introduzca el número máximo de conexiones simultáneas que permite el servidor FTP                                                                                                    |  |  |  |
| Modo Pasivo                                                                                                    | activar o inactivar el modo de funcionamiento del Protocolo FTP                                                                                                    |  |  |  |
| Validar Servidor                                                                                                    | activar o inactivar la validación del servidor FTP que recibe los archivos. Desactivar cuando el proxy este activo                                                                                                    |  |  |  |
| <ul> <li>seleccionar si los registros más antiguos deben ser eliminados, luego de ser el para el órgano Actuador, optando por Activo o Inactivo. Al activar esta opción en la liberación de espacio en disco para los nuevos registros. Para configurar apagados, llene los campos:</li> <li>Mas antiguos que (días): insertar cuentos días los registros serán mar archivados hasta que sean enviado para el Órgano Actuador</li> <li>Directorio base: insertar el local de almacenamiento de los registros</li> <li>Frecuencia (horas): definir la frecuencia que ocurrirá el envío para el Actuador.</li> </ul> |                                                                                                    |  |  |  |

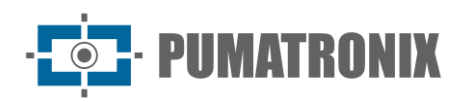

?

#### Servidor de Envío de infracción

|             |                              |        |               |              | + Nuevo Órgano Fiscalizador |
|-------------|------------------------------|--------|---------------|--------------|-----------------------------|
| Q Pesquisar | 10 V Ningún registro a mostr | ar     |               |              |                             |
| Activo      | Nombre                       | 🔶 Tipo | 🔶 Bot         | Periodicidad | ♦ Acciones                  |
|             |                              |        | Sin registros |              |                             |
| « <         |                              |        |               |              | > >>                        |

Figura 63 - Pantalla Inicial en Sistema>Servidor de Envío de Infracción

#### Configuraciones

Conjunto de ajuste en el sistema, que determinan el funcionamiento general y la personalización de funcionalidades específicas.

#### **Configuraciones Generales**

Para la personalización del sistema y la activación de determinadas funcionalidades, acceda a los campos disponibles en Configuraciones Generales y efectúe la configuración conforme lo indicado. Cualquier alteración debe ser aplicada para que entre en operación, cliqueando en el botón de fin de página. Al aplicar, NEVADA será actualizado.

| Configuraciones (                         | generales ?                                                                                           |
|-------------------------------------------|----------------------------------------------------------------------------------------------------|
| 👰 Idioma                                  |                                                                                                    |
| Idioma                                    | 🐚 Español - España 🗸                                                                                  |
| Cambiar el idioma del sistema             |                                                                                                    |
| C Personalización                         |                                                                                                    |
| Nombre                                    | SiGAEM 🕑 Usar Estándar                                                                                |
| Modificar el nombre del sistema           |                                                                                                    |
| Descripción                               | Sistema de Administradión de Autos??? para equipos no<br>Metrológicos Usar Estándar                   |
| Descripción del motivo                    | A                                                                                                    |
| Logo<br>Modificar el logotipo del sistema | Sigaecon<br>Haga clic para seleccionar un logo                                                        |
|                                           |                                                                                                    |
| Imagen de Fondo de Login                  | De pantalla de inicio de sesión                                                                       |
|                                           |                                                                                                    |
| Campo                                     | Configuración                                                                                         |
| Idioma                                    | seleccionar el idioma de exhibición de interfaz entre los disponibles: Español, Inglés o<br>Portugués |

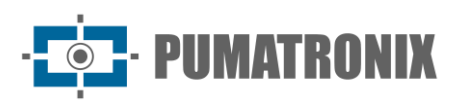

| Campo                                                                            | Configuración                                                                                                    |  |  |  |  |  |
|----------------------------------------------------------------------------------|----------------------------------------------------------------------------------------------------|--|--|--|--|--|
| Personalización                                                                  | <ul> <li>Nombre: registra el nombre del sistema que será presentado en la pantalla, o puede ser seleccionado el nombre padrón</li> <li>Descripción: registra la descripción del sistema que se presenta en la pantalla inicial, o poder ser seleccionada a la descripción padrón</li> <li>Logo: puede ser usado el padrón o puede ser seleccionada un logo personalizado, enviando el archivo de imagen</li> <li>Imagen de Fondo de Conexión: personalización de la imagen exhibida como fondo en la abertura del sistema, que puede ser padrón o enviado el archivo de imagen deseado.</li> </ul>                                                                                                    |  |  |  |  |  |
| Acceso Remoto                                                                    |                                                                                                    |  |  |  |  |  |
| WebSocket<br>Puerto para la conexión de evento en Tiempo R                       | eal                                                                                                    |  |  |  |  |  |
| Descarte Descarte Permitir múltiples descartes                                   | Activo                                                                                                    |  |  |  |  |  |
| Lista de Excepción                                                               |                                                                                                    |  |  |  |  |  |
| Lista de Excepción<br>Marcar en el log registros de las placas que est           | án en la lista de excepciones                                                                                                    |  |  |  |  |  |
| Auto-Reprobar<br>También pueden prohibir automáticamente los                     | registros de las placas que se encuentren en la lista de excepciones                                                                                                    |  |  |  |  |  |
| A Servidor de Envío de e-mail                                                    |                                                                                                    |  |  |  |  |  |
| Habilita Servidor de e-mail<br>Habilita el Servidor de Envio de e-mail dentro de | al Sistema                                                                                                    |  |  |  |  |  |
| Campo                                                                            | Campo Configuración                                                                                                    |  |  |  |  |  |
| Acceso Remoto                                                                    | lugar para insertar la puerta de comunicación que envía los eventos en tiempo real, y<br>actualiza los datos de Conexión del sistema, exhibiendo en la Barra de Status y en pestaña<br>lateral Conexión/Registros                                                                                                    |  |  |  |  |  |
| Descarte                                                                         | al activar será posible seleccionar más de un motivo de descarte para un mismo registro durante el proceso de clasificación                                                                                                    |  |  |  |  |  |
| Lista de excepción                                                               | el sistema efectúa el descarte de los registros para las placas insertadas en Sistema>Lista<br>de Excepción solamente si esta opción estuviese activa. Así como la función de Auto<br>Reprobar, en que envía el registro de las placas listadas en la lista de excepciones para el<br>descarte En caso de que se encuentre inactiva la lista de excepción será ignorada                                                                                                    |  |  |  |  |  |
|                                                                                  | al activar, los campos serán habilitados para configurar el envío de las notificaciones para<br>un email, además del usuario. Deben ser insertados los datos de Dirección y Puerta de<br>Servidor de email, además de usuario y contraseña. Para mejorar la identificación, puede<br>ser creado un nombre de remitente, insertado en el campo De:                                                                                                    |  |  |  |  |  |
| Servidor de Envío de                                                             | Habilita el Servidor de Envio de e mail dentro del Sistema<br>Habilita TLS<br>Habilita el uno de TLS en la inicialización de la autenticación                                                                                                    |  |  |  |  |  |
| email                                                                            | Dirección del Servidor Dirección del servidor de envilo de envilo |  |  |  |  |  |
|                                                                                  | Puerto Configure el puerto del servidor para enviar e mall.: '587 Una uniforma enviar e mall.: '587                                                                                                    |  |  |  |  |  |
|                                                                                  | usalanto para inggini Edi<br>Configurar el usuarlo para iniciar sesión en el servidor de envío de e-mail. Por ejemplo, "punatroniz@gmail.com"<br>Contraseña @ @                                                                                                    |  |  |  |  |  |
|                                                                                  | Configurar la contraseña para la autenticación en el servidor de erwia de ermail.  De  Configurar la información del origem del e mail                                                                                                    |  |  |  |  |  |
|                                                                                  | weinigene vie enverseweize das despersi das el stass                                                                                                    |  |  |  |  |  |

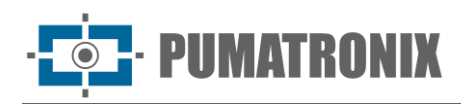

| Carril Exclusivo Auto-Reprobar Desaprobar automáticamente regist        | Tros si no han pasado por las ubicaciones dentro del tiempo definido en el tramo                                                                                                    |  |  |  |
|-------------------------------------------------------------------------|----------------------------------------------------------------------------------------------------|--|--|--|
| PDF<br>Tipo do PDF<br>Modelo que se utilizará en la genera              | ción del PDF                                                                                                    |  |  |  |
| A Evasión de Peaje<br>TAG<br>Activar las funciones de TAG               | Activo                                                                                                    |  |  |  |
| Q Valida Registro<br>Habilitar<br>Activar la funcionalidad de habilitar | el chequeo de registro manual con sistema de recaudación                                                                                                    |  |  |  |
| Campo                                                                   | Configuración                                                                                                    |  |  |  |
|                                                                         | Auto Descarte 2h                                                                                                    |  |  |  |
|                                                                         | Ativar procedimento de auto descarte de registros de mesma placa com menos de duas horas de intervalo Tipo de Descarte Tipo de descarte que será utilizado pelo procedimento                                                                                                    |  |  |  |
|                                                                         | configurar la nueva funcionalidad para descartar automáticamente infracciones de FreeFlow con menos de dos horas de diferencia (Configuración general > Free Flow)                                                                                                    |  |  |  |
| Faja exclusiva                                                          | cuando el sistema es usado para el registro de otras violaciones no meteorológicas, como la de<br>transitar con vehículo en la faja de circulación exclusiva, las configuraciones son habilitadas en<br>este campo                                                                                                    |  |  |  |
| PDF                                                                     | modelo de archivo en PDF que será usado para descarga por el órgano de fiscalización en Registros, siendo personalizado para cada órgano                                                                                                    |  |  |  |
| Evasión de<br>Peaje                                                     | <ul> <li>las opciones disponibles en la clasificación que permiten caracterizar la Evasión de Peaje pueden ser activadas:</li> <li>TAG: para usar las funcionalidades de TAG, esta opción debe ser activada.</li> <li>Verifica Status Actual de TAG: los datos del status actual pueden ser verificados/actualizados en el momento de clasificación de la validación.</li> <li>Verificación doble para Mercosur: al activar, las placas que son detectadas en el formato Mercosur y que sean localizadas en la base de datos, son consultadas nuevamente para verificar si la TAG consta para el formato antiguo de la misma placa.</li> </ul> |  |  |  |
| Validar Registro                                                        | opción adicional de validación manual para realizar la confirmación del registro efectuado por<br>NEVADA con el registro del sistema de recaudación usado en la concesionaria. No se caracteriza<br>como una etapa de clasificación en el sistema                                                                                                    |  |  |  |

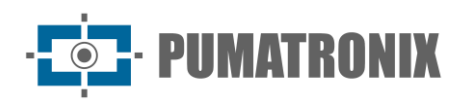

| % Integración con Celepar                                                            |                                          |
|--------------------------------------------------------------------------------------|------------------------------------------|
| Habilitar<br>Activar la inclusión de los parámetros Celepar en la fase de Digitación | Validación                               |
| % Integración con SICAT                                                              |                                          |
| Activo<br>Activar integración con SICAT                                              | C Activo                                 |
| O Log Acciones                                                                       |                                          |
| Descartar                                                                            | IIIII 'Liberou' o registro %s em %s (%s) |
| Validar<br>Mensale que aparecerá en el registro cuando se ejecuta la acción          | IIII 'Evasão' do registro %s em %s       |
| 🗭 infracción                                                                         |                                          |
| Seleccionar Foto<br>Habilita la selección de foto que se utilizará en la infracción  | C Habilitado                             |
| C Limpieza de Disco                                                                  |                                          |
| Registros                                                                            | 🛗 1 año 🗸                                |
| Infracciones                                                                         | 🛗 5 años 🗸                               |

Modificar las configuraciones de limpieza de disco

| Campo                      | Configuración                                                                                                    |
|----------------------------|----------------------------------------------------------------------------------------------------|
| Integración con<br>CELEPAR | al activar, el sistema usará los parámetros de CELEPAR para generación de infracciones                                                                                                    |
| Integración con<br>SICAT   | para usar los datos de SICAR, esta integración debe estar activa. Los datos de los<br>servidores deben ser configurados en Sistema>Integración SICAT. Esta opción solamente<br>estará disponible para configuración cuando la funcionalidad estuviese activa en el sistema<br>y caso el perfil del usuario tenga permiso de acceso a esa pantalla |
| Conexión Acciones          | permite personaliza la información de las acciones de descarte y validación realizadas, para ser presentadas en Log del Sistema                                                                                                    |
| Infracción                 | puede ser seleccionada cuál de las fotos capturadas será enviada en la infracción,<br>habilitando la opción de Seleccionar Foto                                                                                                    |
| Limpieza de disco          | periodo en que el registro permanece en el servidor, que debe ser el período de acuerdo con la exigencia del órgano fiscalizador                                                                                                    |

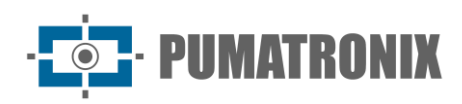

| A Niveles de Calidad<br>Utilizar niveles de calidad<br>globales                                                                                 | Si Do                                                                          |
|----------------------------------------------------------------------------------------------------|--------------------------------------------------------------------------------|
| O Servidor LDAP<br>Autenticar usuários no LDAP                                                                                                  | Sim ONio                                                                       |
| ♥ Mapas<br>Clave de Google Maps                                                                                                    | AlzaSyCunC0ncwZBMa4gsFiZTWfuvAVDG_hRP7I                                        |
| Notificaciones     Tiempo para reenviar (h)                                                                                                    | <b>♣</b> 2                                                                     |
| C HTTPS<br>Habilitar HTTPS<br>Habilita el uso del protocolo HTTPS en la interfaz gráfica<br>Certificado<br>Modificar el certificado del sistema | Im Haga clic para seleccionar un certificado Usar Estándar ▲Enviar certificado |
| Nevada-To-Nevada Habilite la integración entre los sistemas de Nevada Modo de operación                                                         | I Sí □ No<br>I Master V                                                        |
| Motor de búsqueda PRF Habilite la integración con el motor de búsqueda PRF                                                                      | Z Si □No                                                                       |
|                                                                                                    | ✓                                                                              |

| Campo                | Configuración                                                                                                    |  |  |  |  |
|----------------------|----------------------------------------------------------------------------------------------------|--|--|--|--|
| Niveles de calidad   | para que sean aplicados, deben ser colocados los valores de los niveles de calidad global<br>seleccionando Sí. El status del registro será constituido en estos valores, y de la misma<br>forma al crear una etapa de clasificación. Cuando se elija No, el status de registro<br>considera los plazos definidos por etapa                                                                                                    |  |  |  |  |
| Servidor LDAP        | servidor de validación de usuarios usado por la concesionaria y que puede ser accedido<br>para validación del Conexión del usuario en el sistema NEVADA. Al seleccionar Sí, inserte la<br>URLA y el camino en la red para realizar la validación                                                                                                    |  |  |  |  |
| Notificaciones       | las notificaciones visibles en el panel de notificaciones pueden ser reenviadas en el período establecido                                                                                                    |  |  |  |  |
| HTTPS                | al habilitar el uso del protocolo HTTPS en la interface gráfica debe ser alterado el certificado padrón del sistema                                                                                                    |  |  |  |  |
| NEVADA-To-<br>NEVADA | <ul> <li>La integración entre los sistemas NEVADA permite que sean enviados los datos de los registros de varios cursos para un NEVADA, definido como Master.</li> <li>De forma general, todos los registros validados en NEVADA Slave son enviados para el NEVADA Master.</li> <li>Entre en contacto con el Soporte Técnico de Pumatronix para más detalles sobre la configuración y acceda a Application Notes específico de la integración entre sistemas NEVADA.</li> <li>Motor Busca PRF: disponible cuando el Modo de Operación en esta integración es definido como Master. Los datos de acceso (URL y Token) deben ser configurados por el Soporte Técnico.</li> </ul> |  |  |  |  |

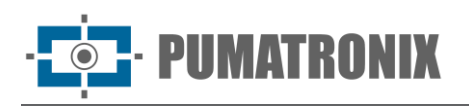

#### Fecha y Hora del Sistema

Configura la fecha y hora usadas por el sistema para ser empleadas en los registros efectuados.

| 🛗 Fecha y H           | ora                               |                       |    |
|-----------------------|-----------------------------------|-----------------------|----|
| Huso Horario          | Brasilia Time (America/Sao_Paulo) |                       | Ψ. |
| Fecha y Hora Servidor | O 17/11/2022 18:51                |                       |    |
|                       | C Sincronización Fecha y Hora     | O Fecha y Hora Manual |    |
| Tipo de Sincronismo   | C NTP (Servidor Proprietario)     |                       | ~  |
| Servidor NTP          | 200.160.0.8                       |                       |    |

| Figura 64 - Dantalla               | inicial on | Sictoma          | V Hora | dol Sictoma  |
|------------------------------------|------------|------------------|--------|--------------|
| 1 iyula 0 <del>4</del> - Falilalla | inicial en | JISLEITIA/I ECHA | y nona | uei Sistenia |

~

| Campo                                                                                                    | Configuración                                                                                                    |  |  |
|----------------------------------------------------------------------------------------------------|----------------------------------------------------------------------------------------------------|--|--|
| Huso horario                                                                                                    | seleccionar el huso horario en que el sistema está instalado                                                                                                    |  |  |
| Fecha y hora del<br>servidor                                                                                                    | echa y hora del exhibe la hora en uso corriente por NEVADA                                                                                                    |  |  |
| Mapas                                                                                                    | para usar los servicios de geolocalización de Google (Google Maps), es necesario que el<br>usuario inserte la llave API de Maps, y el mapa para la interacción estará visible en<br>Informes>Evasores |  |  |
|                                                                                                    | Opción de Sincronización Fecha y Hora                                                                                                    |  |  |
| Tipo de<br>sincronizaciónel servidor NTP padrón puede ser seleccionado para recibir los datos de fecha y hor<br>el sistema, o algún servidor NTP local |                                                                                                    |  |  |
| Servidor NTP                                                                                                    | insertar la dirección de NTP propietario                                                                                                    |  |  |
|                                                                                                    | Opción de Configuración Manual Fecha y Hora                                                                                                    |  |  |
| Fecha, Hora                                                                                                    | insertar los datos manualmente                                                                                                    |  |  |

#### Configuraciones de Red

Lugar para insertar las configuraciones de la red de datos en que el sistema será operado, que puede usar los protocolos del tipo DHCP o IP estático. Los campos deben ser llenados con las informaciones requeridas para configurar.

| Campo     | Configuración                    |                                           |                   |                                                                                                    |
|-----------|----------------------------------|-------------------------------------------|-------------------|----------------------------------------------------------------------------------------------------|
|           | servicio qui                     | e centraliza la distri<br>raciones de Red | bución de cor     | nfiguraciones de dirección IP de una red ?                                                                                                    |
| Usar DHCP | DNS principal<br>DNS alternativo | Р Usar DHCP<br>Ф. 88.8.8<br>Ф. 8.8.4.4    | ∲Usar IP Estático | ]                                                                                                    |
|           |                                  |                                           |                   | 19 - Carlos Carlos Carl |

| Campo            |                      | Configuración                     |                  |        |   |
|------------------|----------------------|-----------------------------------|------------------|--------|---|
|                  | insertar man         | ualmente la dir<br>iciones de Red | ección IP de la  | a red: | ? |
|                  | SOBRE                | I' Usar DHCP                      | Usar IP Estático |        |   |
|                  | Dirección IP 💿 Sobre | i 192.168.0.136                   |                  |        |   |
| Usar IP Estático | Máscara de sub-red   | dh 255.255.255.0                  |                  |        |   |
|                  | Gateway              | شه 192.168.0.3                    |                  |        |   |
|                  | DNS principal        | dh 8.8.8.8                        |                  |        |   |
|                  | DNS alternativo      | dia 8.8.4.4                       |                  |        |   |
|                  |                      |                                   |                  | *      |   |

#### Integración SICAT

SICAT es el Sistema Integrado de Control y Recaudación de Tarifas que puede ser integrado con el sistema NEVADA. Al realizar el procesamiento del OCR, el sistema conecta al SICAT para buscar los datos de TAG asociada a la placa, que devuelve la información del pago o no de la tarifa de peaje.

Para el debido funcionamiento de esa integración es preciso asociar un usuario del tipo Bot que represente los accesos al SICAT así como el descarte que será realizado automáticamente para que los registros como el pago sean identificados.

*Servicios web de SICAT*: para que o NEVADA acesse o banco de dados do SICAT corretamente, deve ser indicado o caminho no servidor SICAT para obter configurações do SICAT.

*Servicios web de NEVADA*: da mesma forma, para que os dados registrados pelo NEVADA possam ser salvos na rede, deve ser indicado o caminho no servidor SICAT para salvar as configurações do NEVADA.

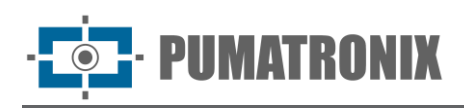

| � Integração SICAT                                                                                                    |                       | ? |
|----------------------------------------------------------------------------------------------------|-----------------------|---|
| Configurações     Endereço SICAT     Endereço do servidor do SICAT (Formato IP:Porta)                                                                                     | å 1===1               |   |
| Usuário<br>Usuário Bot para representar os acessos do SICAT                                                                                                    | 👗 Nevada (nevada) 🗸 🗸 |   |
| Motivo de descarte<br>Motivo para justificar o descarte dos registros                                                                                                    | TAG Liberada 🗸        |   |
| Endereço Nevada<br>Endereço do servidor do Nevada (Formato IP:Porta)                                                                                                    | and 1 2               |   |
| Serviços web do SICAT<br>Caminho no servidor SICAT para obter configurações do SICAT                                                                                      |                       | 0 |
| Serviços web do Nevada<br>Caminho no servidor SICAT para salvar configurações do Nevada                                                                                   |                       | C |
| Habilita/Desabilita Envio do ID<br>interno<br>Permite ao usuário habilita/desabilitar o envio do ID interno nas requis                                                    | ições das transações  |   |
| ≣ Endereços WebService                                                                                                    |                       |   |
| Endereços dos webservices retornados pelo servidor<br>WSQueryMedia                                                                                                    | н                     |   |
| WSCompanies                                                                                                    | 20<br>00              |   |
| Associar Pistas e Equipamentos<br>Associar pistas do SICAT a equipamentos do Nevada<br>Concessionária<br>Wetec Vias<br>Praça<br>Praça de Teste<br>Pista<br>Pista de Teste | ■ NM1-00001 *         |   |
| Aplicar<br>Salvar dados e iniciar troca de configurações com o servidor                                                                                                   | ~                     |   |

Figura 65 - Configuraciones disponibles en Sistema>Integración SICAT

#### Notificaciones

La lista de notificaciones que pueden ser exhibidas por NEVADA está disponible en el menú Sistema>Notificaciones. El título pre configurado de fabrica puede ser editado con un nuevo texto y el Nivel de notificaciones permite definir si es del tipo Información, Alerta o Error. En algunas notificaciones es posible ajustar los valores de Gatillo. Para deshabilitar, la caja de selección en la columna a la izquierda debe ser desmarcada.

Los ajustes efectuados son guardados y aplicados al cliquear en Aplicar Configuraciones.

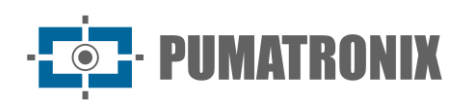

#### A Notificaciones

| Habilitada | Nivel   |          |                | Título                                                                                                    | Disparador                                                 |
|------------|---------|----------|----------------|----------------------------------------------------------------------------------------------------|------------------------------------------------------------|
| ~          | 🙁 Error | Alerta   | Información    | Equipamento (0) não está respondendo na rede                                                                                                    | <sup>™</sup> 2                                             |
|            |         |          |                | Disparada cuando el sistema no obliene respuesta de un equipo<br>Use (0) para mostrar el nombre del equipo                                                                                     | Tiempo en segundos para determinar<br>equipo sin respuesta |
| ~          | C Error | Alerta   | Información    | Equipamento {0} está com o índice de OCR abaixo de {1}%                                                                                                    | <i>⁵</i> 60                                                |
|            |         |          |                | Disparada cuando un equipo tiene una tasa de OCR por debajo de un valor determinado. Use (0) para mostrar el nombre del equipo. Use (1) para mostrar el porcentaje de la tasa de OCR (0 - 100) | Porcentaje mínimo de OCR                                   |
| ~          | C Error | Alerta   | Información    | Equipamento (0) está sem receber infrações a (1) horas                                                                                                    | <sup>#</sup> ∕ 24                                          |
|            |         |          |                | Disparada cuando un equipo lleva mucho tiempo sin recibir infracciones - Use (0) para mostrar el nombre del equipo<br>Use (1) para mostrar el tiempo en horas                                  | Tiempo mínimo (horas)                                      |
| ~          | C Error | Alerta   | Información    | Equipamento (0) está com uma diferença de relógio de (1)                                                                                                    | <sup>₽</sup> 60                                            |
|            |         |          |                | Disparada cuando existe un denfase en al reloi con relación al servidor<br>Use (0) para mostrar el nombre del equipo<br>Use (1) para mostrar la diferencia en minutos                          | Tiempo mínimo de desfase (minutos)                         |
| ~          | © Error | Alerta   | () Información | Equipamento (0) recebeu (1) registros sem imagem da câmera traseira                                                                                                    | ¥ 5                                                        |
|            |         |          |                | Dipaparada cuando un equipo recibe muchos registros sin imagen de cámara trasera<br>Use (0) asar mostarar e hombre de lequipo<br>Use (1) para mostrar el número de registros                   | Número mínimo de registros                                 |
| ~          | S Error | 🛦 Alerta | Información    | O serviço do Equipamento (0) não está rodando                                                                                                    |                                                            |
|            |         |          |                | Disparada cuando el servicio de un equipo no está en funcionamiento<br>Use (0) para mostrar el nombre del equipo                                                                               |                                                            |
| ~          | C Error | Alerta   | Información    | Carga de CPU do Equipamento (0) está alta ({1}%)                                                                                                    | <b>%</b> 90                                                |
|            |         |          |                | Disparada cuando la carga de procesamiento de un equipo es demasiado alta                                                                                                    | Porcentaje mínimo de carga                                 |

Figura 66 - Pantalla al acceder al menú Sistema> Notificaciones

#### Manutención del Sistema

#### Licencia

Exhibición de la información sobre la licencia en uso, con el número de equipos licenciados y la opción Importar Archivo de Licencia caso la cantidad de equipos usados sea ampliada.

| [ | 🖹 Licencia                     |                                      | ? |
|---|--------------------------------|--------------------------------------|---|
|   | Licencia Actual                |                                      |   |
|   | Software Autorizado            | Sí                                   |   |
|   | Versión Biblioteca             | 2.0.7                                |   |
|   | Identificador de Hardware      | 0a5186fa-c839-47f5-bd7c-5f6f860bb157 |   |
|   | Número de Equipos              | 10                                   |   |
|   | Integración con Servidor PRF   | Activada                             |   |
|   | 🏝 Importar                     |                                      |   |
|   | 1 Importar Archivo de Licencia |                                      |   |
|   |                                |                                      |   |

Figura 67 - Pantalla exhibida al acceder al Sistema>Licencia

#### Manutención del Sistema

Lugar para actualización de los paquetes de software, con la información sobre la ocupación de disco y opciones de manutención del sistema:

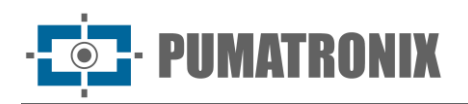

?

#### 📽 Mantenimiento del Sistema

| 1 Actualización de software                                     |                                                                           |      |
|-----------------------------------------------------------------|---------------------------------------------------------------------------|------|
|                                                                 |                                                                           |      |
|                                                                 | E Versiones                                                               |      |
|                                                                 | Base de Dados                                                             |      |
|                                                                 | 1.8.0+c7128b4f1                                                           |      |
|                                                                 | 1.8.0+c7128b4f1                                                           |      |
|                                                                 | Micro Serviço NM1<br>1.8.0+c7128b4f1                                      |      |
|                                                                 | Micro Serviço de Notificações                                             |      |
|                                                                 | Serviço Principal                                                         |      |
|                                                                 | 1.8.0+c7128b4f1<br>Sistema de Arquivos                                    |      |
|                                                                 | 1.8.0+c7128b4f1                                                           |      |
|                                                                 | Actualice la versión colocando el paquete de software aquí o buscando un. |      |
|                                                                 |                                                                           |      |
|                                                                 |                                                                           |      |
| 🖨 Disco                                                         |                                                                           |      |
| 0%                                                              |                                                                           | 100% |
|                                                                 | 25%<br>Ocupación Actual del Disco                                         |      |
| Verificar ocupación actual del disco                            |                                                                           |      |
| 📽 Mantenimiento del Sistema                                     |                                                                           |      |
|                                                                 |                                                                           |      |
|                                                                 | 😋 Colocar Sistema en Mantenimiento                                        |      |
| Permite colocar y eliminar el sistema del modo "En Mantenimient | o" donde los usuarios no pueden acceder a la interfaz gráfica             |      |
| 🕱 Logs del Sistema                                              |                                                                           |      |
|                                                                 |                                                                           |      |
|                                                                 | The Log del Servicio                                                      |      |
|                                                                 |                                                                           |      |

| Campo                        | Configuración                                                                                                    |
|------------------------------|----------------------------------------------------------------------------------------------------|
| Disco                        | exhibe el porcentaje de ocupación actual del disco                                                                                                    |
| Mantenimiento del<br>sistema | para la actualización de un paquete de software es recomendado Colocar Sistema en<br>Mantenimiento para que todos los accesos y alteraciones al sistema sean bloqueados.<br>Cliqueando nuevamente retorna el modo normal de uso |
| Conexiones del<br>Sistema    | cuando sea necesaria una asistencia, las informaciones sobre las acciones efectuadas en el sistema pueden ser bajadas para ser enviadas para el Sport Técnico de Pumatronix                                                     |
| Back up                      | realiza una copia de seguridad del banco de datos                                                                                                    |
| Restore                      | el banco de datos puede ser restaurado para un punto de backup realizado, sin embargo todos los datos serán eliminados de la memoria                                                                                            |
| Reset de Fábrica             | las configuraciones son restablecidas para el padrón de fábrica, sin embargo todos los datos serán eliminados de la memoria                                                                                                    |
| Reiniciar                    | usar esta opción cuando el sistema no esté operando normalmente                                                                                                    |

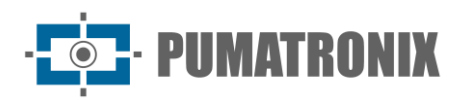

#### 9. Ajustes de Imagen para los Dispositivos ITSCAM VIGIA+

Abajo están los valores aplicados para las ITSCAM VIGIA+ en las posiciones Frontal y Trasera de NEVADA, a partir de Firmware 18.8 y disponibles a través de la interfaz Web, en las opciones de menú Configuraciones.

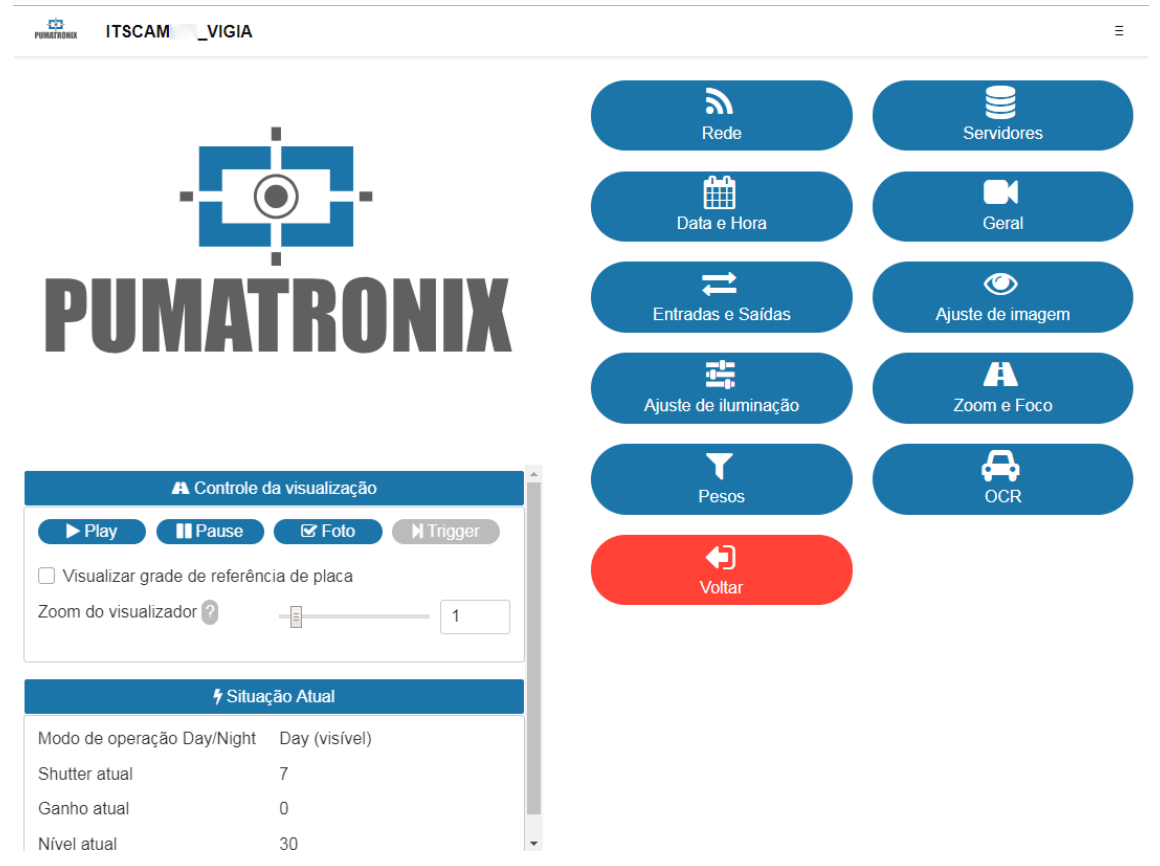

Figura 68 - Pantalla de la interfaz Web del dispositivo ITSCAM VIGIA+ en Configuraciones

#### Valores aplicados en la opción General:

| Configuración                        | ITSCAM VIGIA+ con<br>iluminador adicional | ITSCAM VIGIA+ sin<br>iluminador adicional |
|--------------------------------------|-------------------------------------------|-------------------------------------------|
| Auto Iris                            | Seleccionado                              | Seleccionado                              |
| Modo de operación                    | Automático                                | Automático                                |
| Foto colorida en el modo Night       | Sí                                        | Sí                                        |
| Nivel deseado                        | 20                                        | 20                                        |
| Umbral de transición Day para Night  | 50                                        | 50                                        |
| Umbral de transición Night para Day  | 90                                        | 90                                        |
| Umbral de transición Visible para IR | 40                                        | 40                                        |
| Umbral de transición IR para Visible | 40                                        | 40                                        |

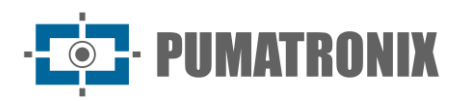

#### Valores aplicados en la opción Entradas y Salidas:

| Configuración                                         | ITSCAM VIGIA+ con<br>iluminador adicional | ITSCAM VIGIA+ sin<br>iluminador adicional |
|-------------------------------------------------------|-------------------------------------------|-------------------------------------------|
| Número de capturas por Pulso                          | 4                                         | 4                                         |
| <i>Respetar tiempo de descanso del<br/>Iluminador</i> | Seleccionado                              | No seleccionado                           |
| Salidas configuradas para                             | Accionar iluminador/ flash                | Controlar equipamientos                   |
| Modo flash                                            | Automático                                | Automático                                |
| Flash automático con disparo                          | Con luz infrarroja                        | Con luz infrarroja                        |
| Potencia del flash en el segundo disparo              | 50%                                       | 7%                                        |

#### Valores aplicados en la opción Ajuste de Imagen:

| Configuración                                      | ITSCAM VIGIA+ con<br>iluminador adicional | ITSCAM VIGIA+ sin<br>iluminador adicional |
|----------------------------------------------------|-------------------------------------------|-------------------------------------------|
| Nivel deseado                                      | 20                                        | 20                                        |
| Funcionamiento de aumento                          | Automático                                | Automático                                |
| Funcionamiento de shutter                          | Automático                                | Automático                                |
| <i>Shutter máximo (Resolución até<br/>800x600)</i> | 30                                        | 30                                        |

Valores aplicados en la opción Ajuste de Iluminación (Modo Day):

| Configuración                                          | ITSCAM VIGIA+ con<br>iluminador adicional | ITSCAM VIGIA+ sin<br>iluminador adicional |
|--------------------------------------------------------|-------------------------------------------|-------------------------------------------|
| Aumento máximo/ Aumento global                         | 40                                        | 40                                        |
| <i>Aumento 2ª Foto/<br/>Aumento placa en la sombra</i> | 20                                        | 20                                        |
| Gama                                                   | Logarítmico                               | Logarítmico                               |
| Valor Gama                                             | 110                                       | 110                                       |
| Saturación                                             | 100                                       | 100                                       |
| Brilho                                                 | 10                                        | 10                                        |
| Contraste                                              | 100                                       | 110                                       |
| Balance de blanco<br>(Rojo, Verde y Azul)              | 0                                         | 0                                         |

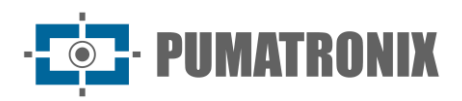

Valores aplicados en la opción Ajuste de Iluminación (Modo Night):

| Configuración                                    | ITSCAM VIGIA+ con<br>iluminador adicional | ITSCAM VIGIA+ sin<br>iluminador adicional |
|--------------------------------------------------|-------------------------------------------|-------------------------------------------|
| Aumento máximo/<br>Aumento placa reflexiva       | 10                                        | 40                                        |
| <i>Aumento en la 2ª Foto/<br/>Aumento global</i> | 40                                        | 1                                         |
| Gama                                             | Logarítmico                               | Linear                                    |
| Valor gama                                       | 150                                       | 0                                         |
| Brilho                                           | 3                                         | 3                                         |
| Contraste                                        | 100                                       | 100                                       |

#### **10.** Documentación API do NEVADA

NEVADA posee una API Rest para la integración con otras aplicaciones y la documentación de esa API usa la aplicación, open source Swagger. Como las operaciones disponibles pueden variar dependiendo de la versión de la aplicación, la documentación debe ser acceder a través del propio sistema de NEVADA: <u>http://<IP>/swagger-ui/index.html</u>.

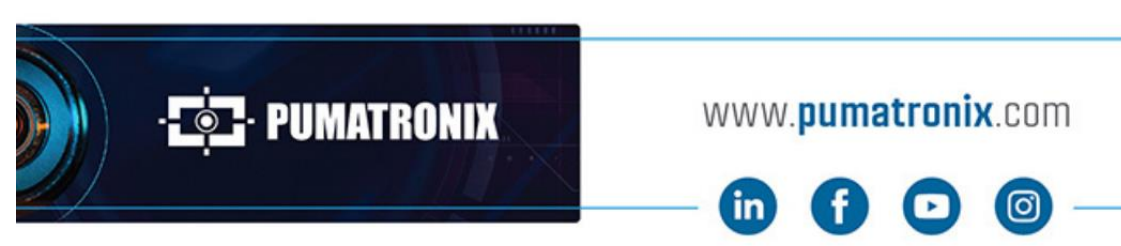

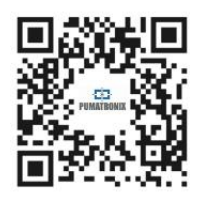